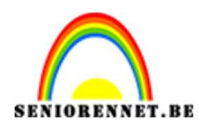

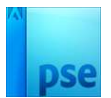

### Fantasie boom

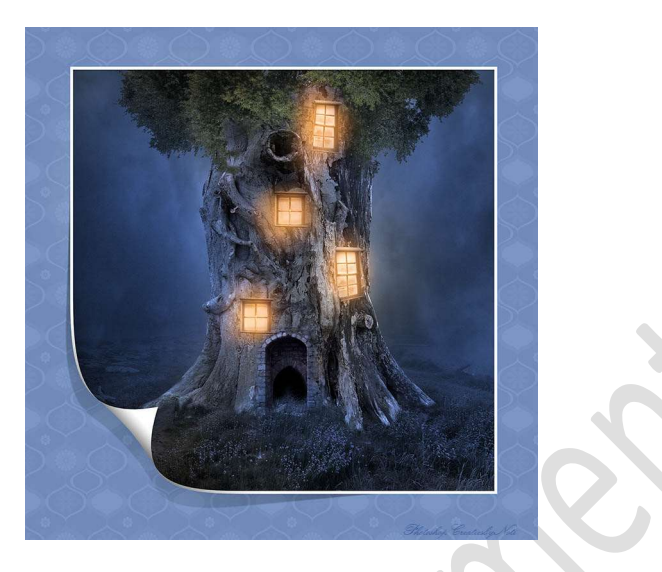

<u>**Materiaal:**</u> boom - boomstam – donkere wolken – huisje – kastelen – landschap – schaduw boomstam.

1. Open een nieuw document van 3000 x 3000 px - 300 ppi - witte achtergrond.

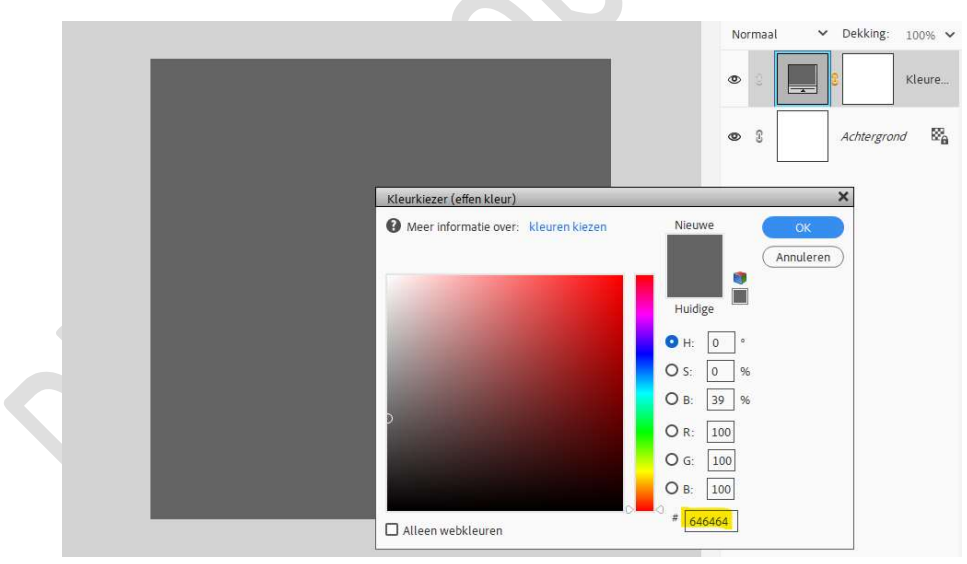

2. Plaats daarboven een Aanpassingslaag Volle kleur: #646464.

3. Plaats daarboven de Afbeelding landschap. Plaats deze onderaan in uw werkdocument en trek in de hoogte wat naar boven.

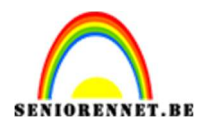

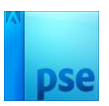

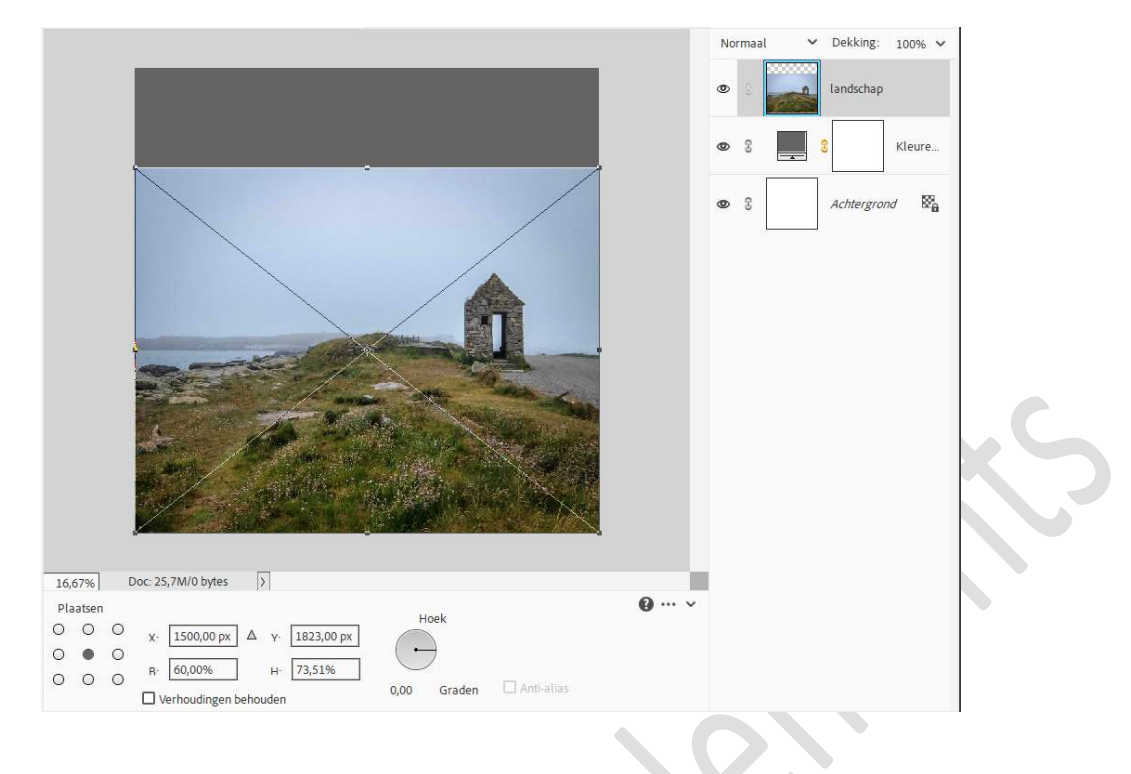

4. Hang een laagmasker aan deze laag. Trek een Lineair Verloop van zwart naar Transparant. Vanaf de heuvel gras naar beneden.

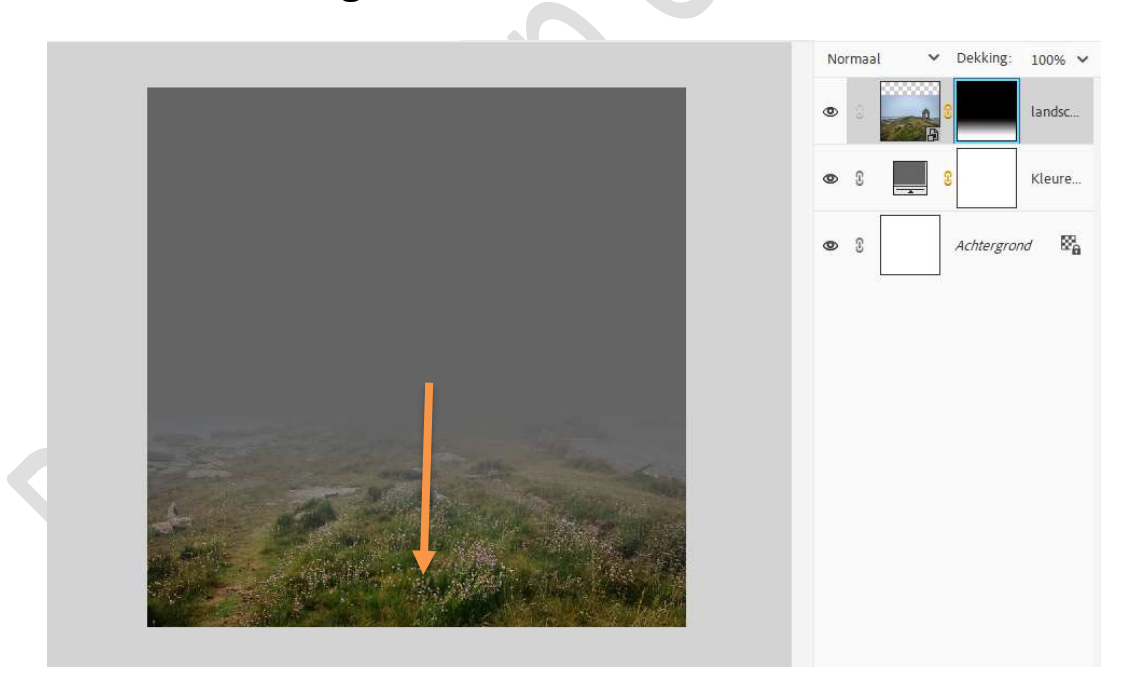

5. Plaats nu de **afbeelding van de boomstam** in uw werkdocument. Trek wat uit naar boven en wat uit in de breedte, gebruik het middelste blokje bovenaan om naar boven te trekken en middelste blokje rechts om wat in de breedte naar rechts te trekken.

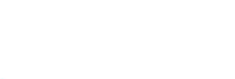

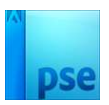

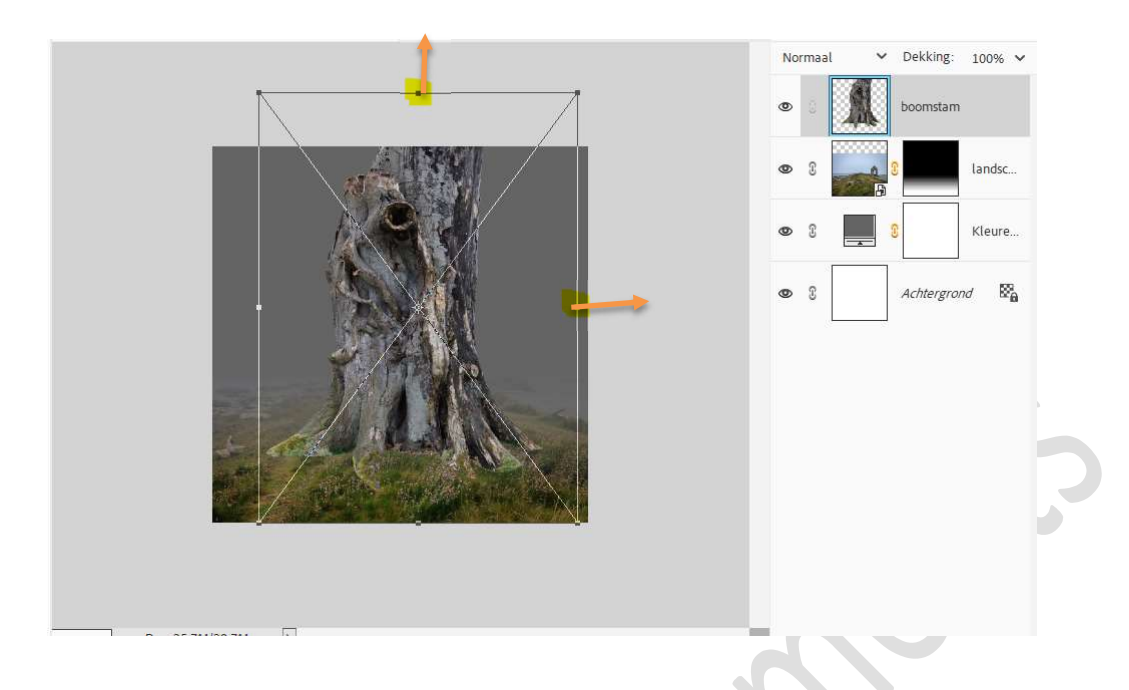

 Hang een laagmasker aan deze laag. Neem een zacht zwart penseel van 85 px – penseeldekking van 100%.

Ga met dit **penseel onderaan aan de** boomstam, zodat u het effect krijgt dat de boom in gras staat.

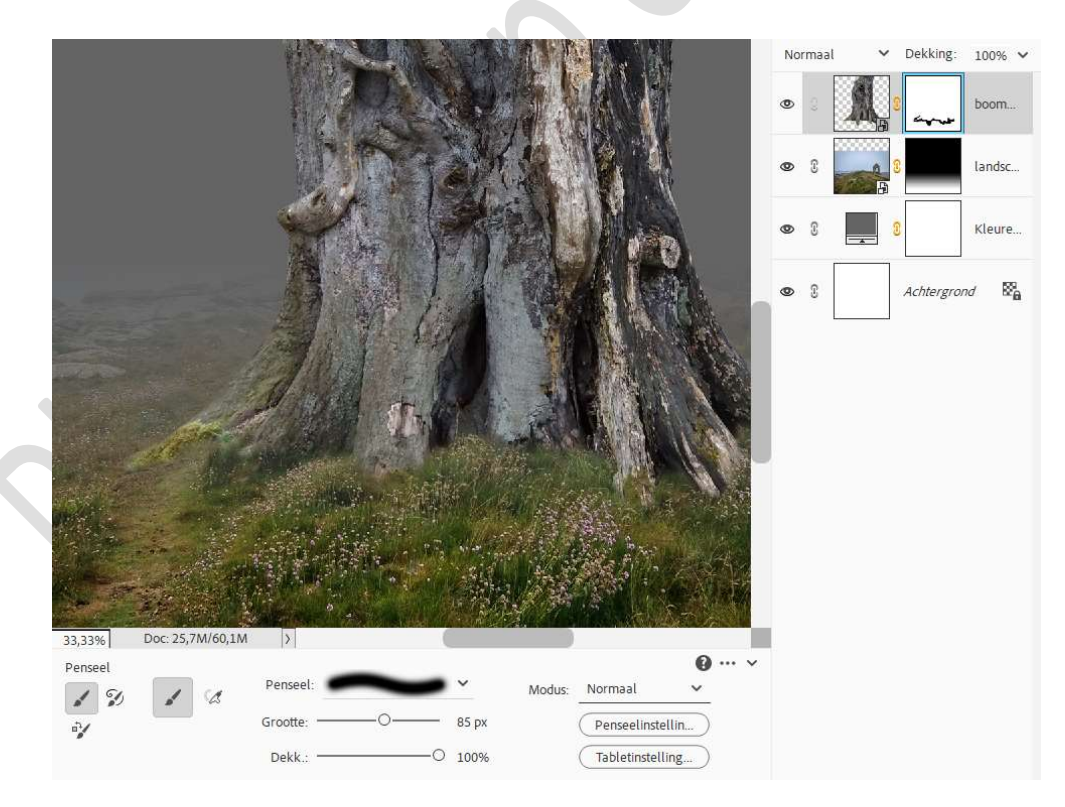

7. Activeer de Aanpassingslaag Volle kleur. Plaats daarboven de afbeelding Donkere wolken. Maak deze passend aan uw werkdocument.

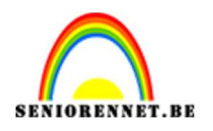

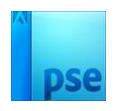

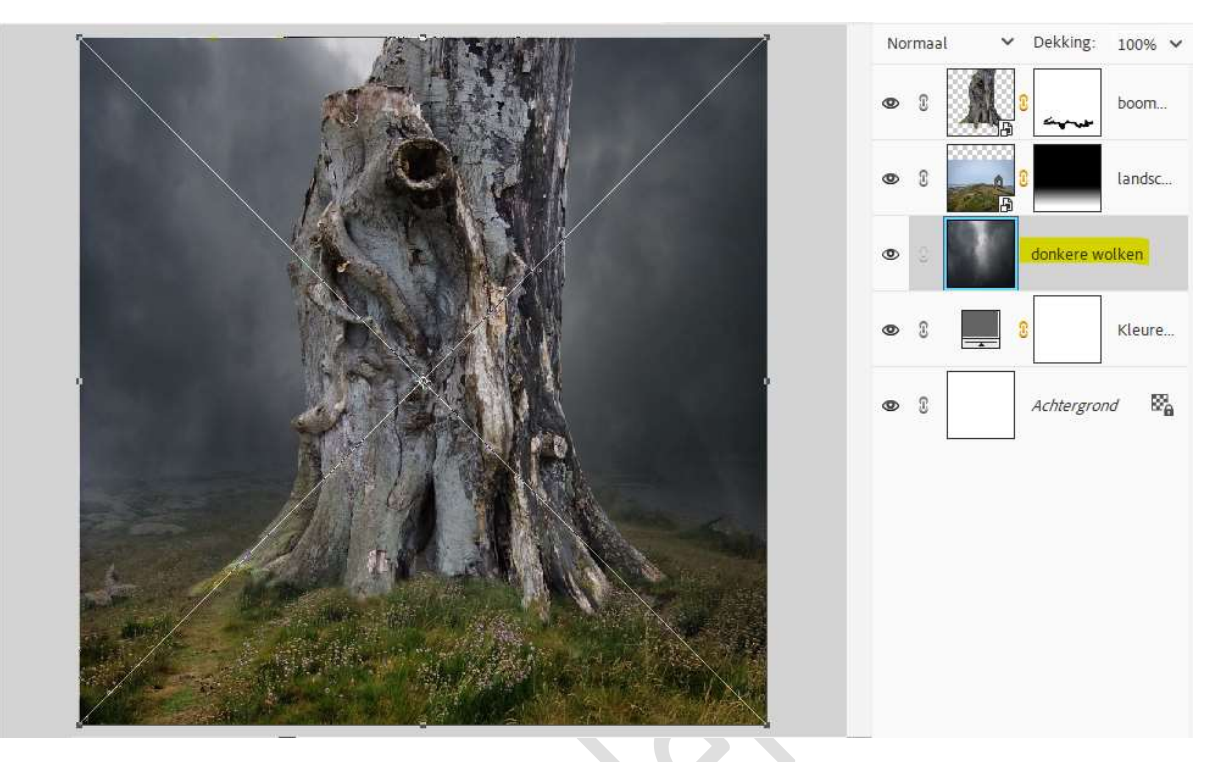

- 8. Doe CTRL+T → Laag Horizontaal draaien.
- 9. Activeer de laag boomstam. Plaats de afbeelding van de boom in uw werkdocument. Doe CTRL+T → Laag verticaal draaien. Plaats naar boven. Plaats deze laag onder de laag van de boomstam.

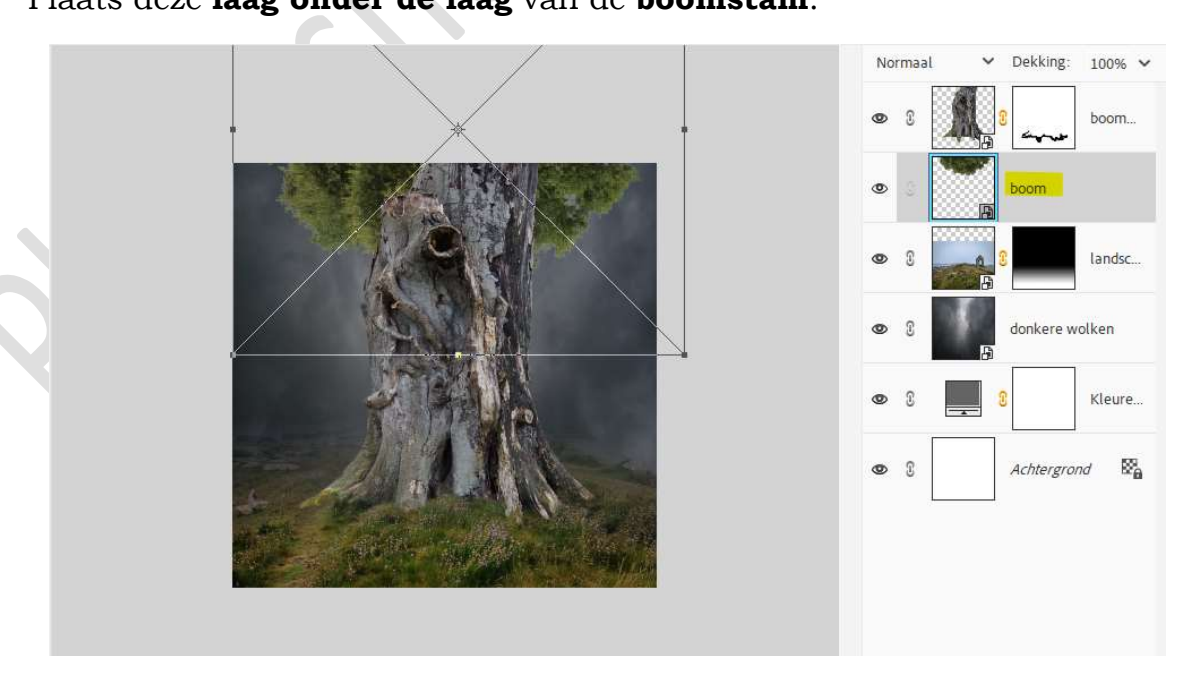

10. Activeer het laagmasker van de laag boom. Kies het **penseel Standaard → Verspreide bladeren →** klik op

> **Pagina** 4

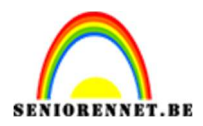

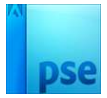

### Penseelinstelling: pas de spreiding aan naar 6% en Tussenruimte naar 13%. Zet uw penseelgrootte op 77px.

|                            |                             |                            | Penseelinstellingen      | 6                       |
|----------------------------|-----------------------------|----------------------------|--------------------------|-------------------------|
| nseel: Standaardpen 🗸      |                             |                            | Vervagen: O              | 0                       |
| Hard rond 9 pixels         | 200 Airbrush zacht rond 200 | Verspreide esdoornbladeren | Jitter - kleurtoon: O    | 0%                      |
| Hard rond 13 pixels        | Airbrush zacht rond 300     | Verspreide bladeren        | Spreiden: •O             | 6%<br>13%               |
| Hard rond 19 pixels        | Spetters                    | 29 Bewegende sterren       | Hardheid. Ö              |                         |
| Zacht en rond bij 5 pixels | 24 Spetters 24 pixels       | * Pluizig                  | Ronding:                 | O 100%                  |
| Penseel:                   | Modus: Norma                | al 🗸                       | Hoe                      | k:⊳ 0°                  |
| Grootte: -                 | O77 px Pense                | elinstellin)               | Deze                     | als standaard instellen |
| Dekk.: -                   |                             | tinstelling                | - 77 px Penseelinstellin | D                       |
|                            |                             |                            | O 100% Tabletinstelling. | $\square$               |
|                            |                             |                            |                          |                         |

Ga met dit **penseel** (zwarte voorgrondkleur) over de **boomstam**, zodat er een deel van de kruin van de boom zichtbaar is.

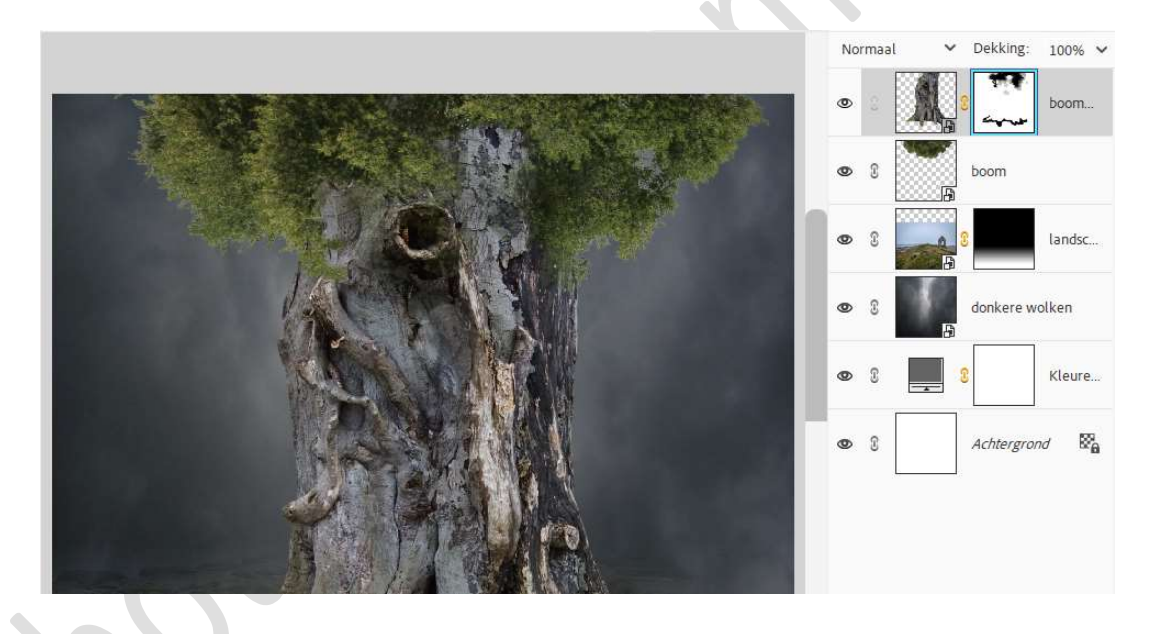

11. Open de afbeelding van de kastelen in uw PSE. Selecteer de laatste van bovenste rij (poort) en verplaats deze naar uw werkdocument

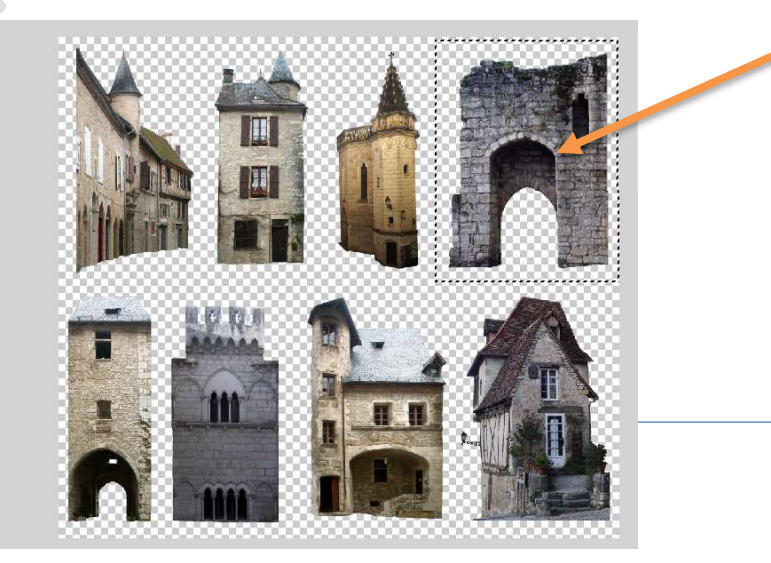

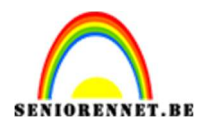

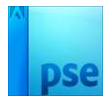

### Pas de grootte aan.

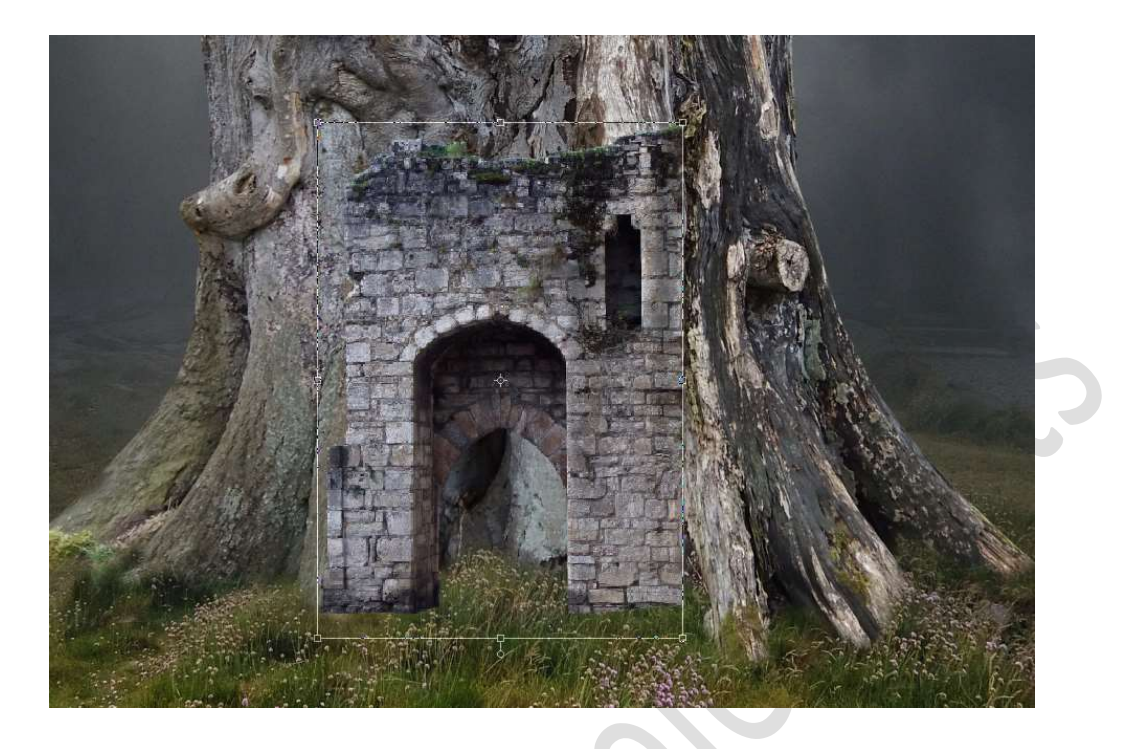

12. Hang een **laagmasker** aan deze laag. Neem een **zacht zwart penseel van 150 px – penseeldekking** van **100%**.

Verwijder **deel van de muur** en ook **onderaan** zodat het uit gras komt.

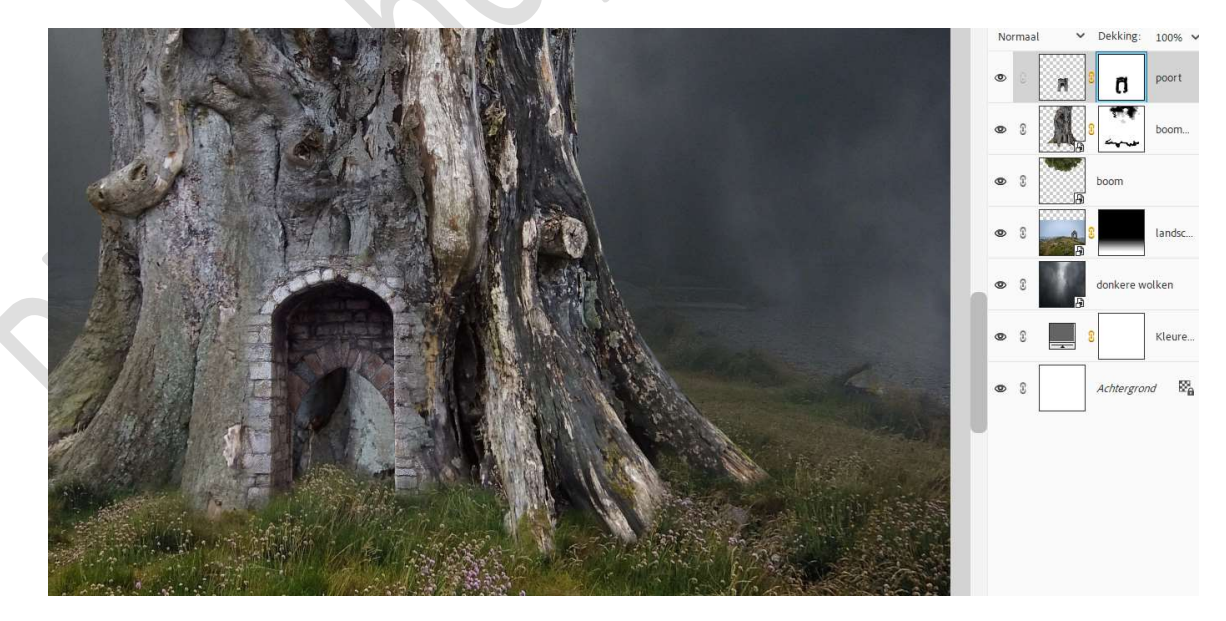

13. Plaats boven de laag van de boomstam een nieuwe laag en noem deze schaduw.

Geef een **Uitknipmasker** op de laag boomstam.

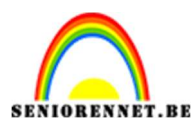

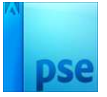

### Neem een **zacht penseel** en ga met dit penseel over de middelste boog.

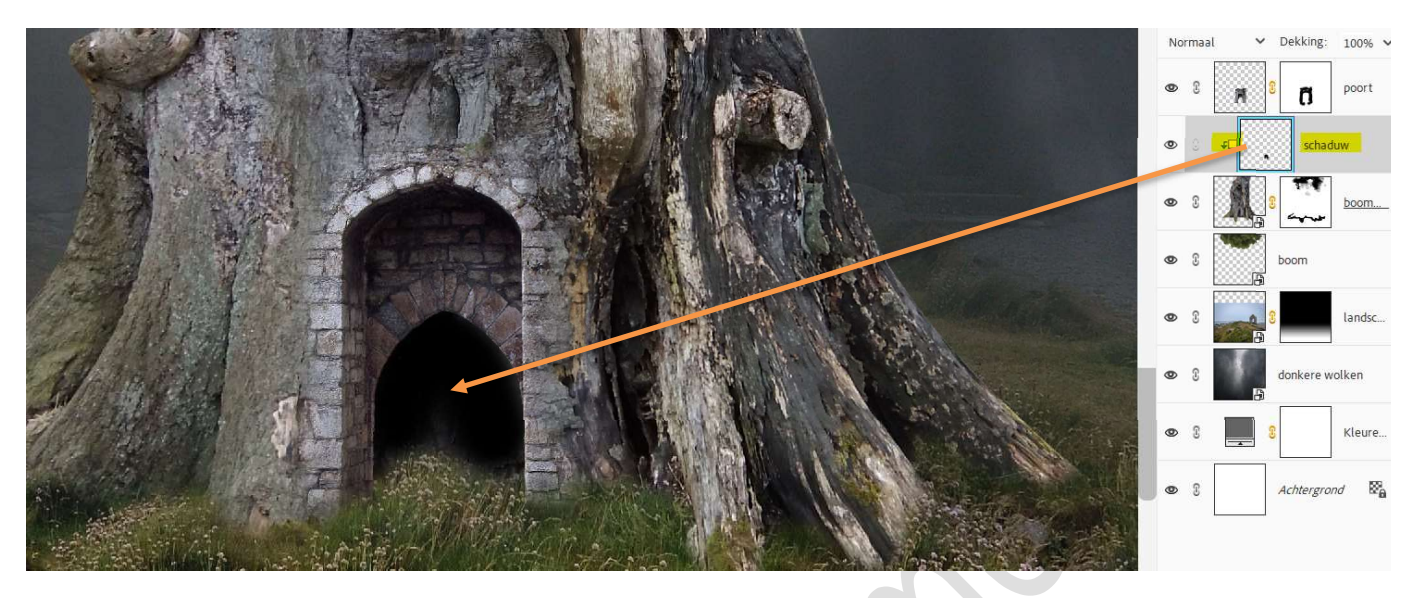

14. Activeer het laagmasker van boomstam. Neem het penseel: Standaard → Helmgras. Ga met dit zwart penseel over het gras, zodat het gras ook nog wat extra komt aan de ingang.

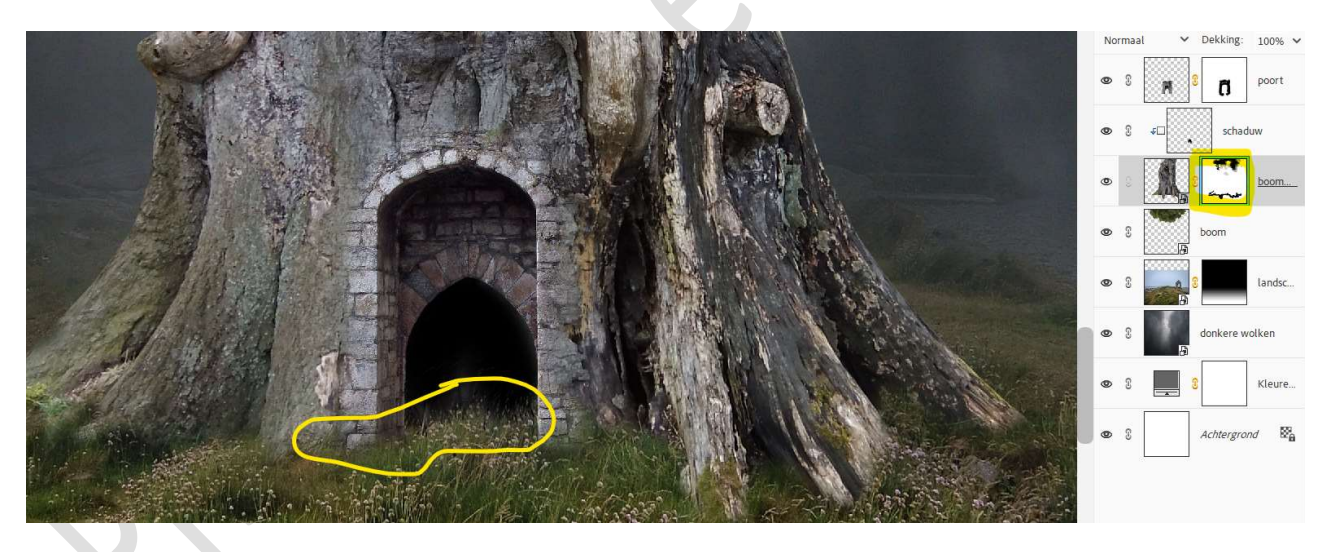

15. Open de afbeelding huisje in uw PSE.Met Veelhoeklasso maakt u een selectie van bovenste raam van dat huisje.

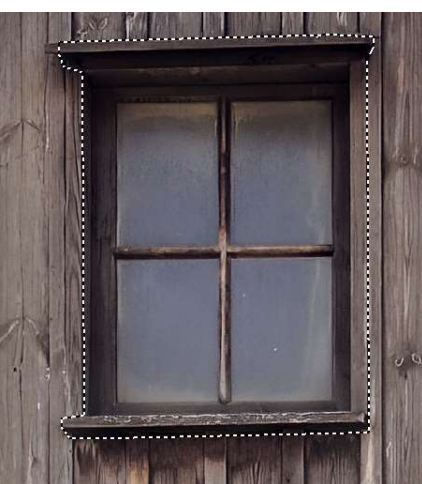

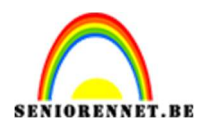

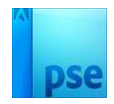

Plaats deze **selectie** op een **nieuwe laag** (**CTRL+J**) en noem deze **venster boven**.

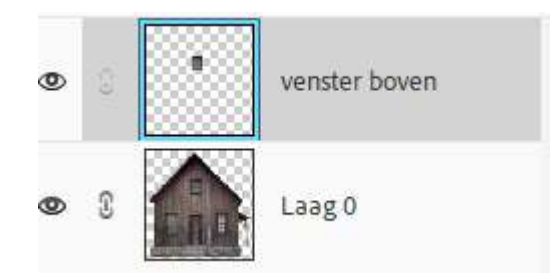

### Activeer de laag 0 (huisje).

Maak opnieuw een selectie van het raam, maar nu het linkse onderaan.

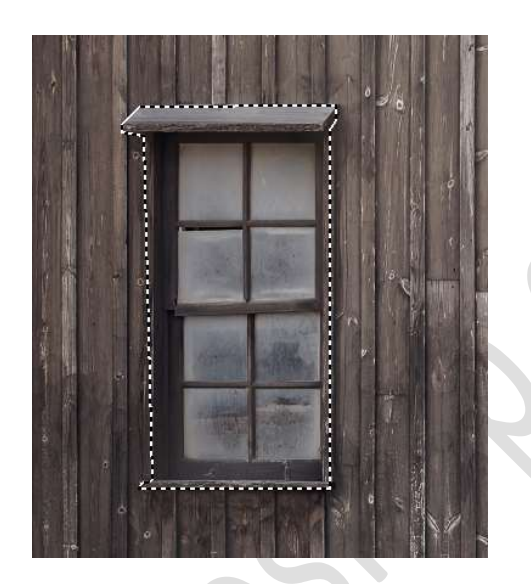

Plaats deze ook op een **aparte laag (CTRL+J**) en **noem** deze **venster links**.

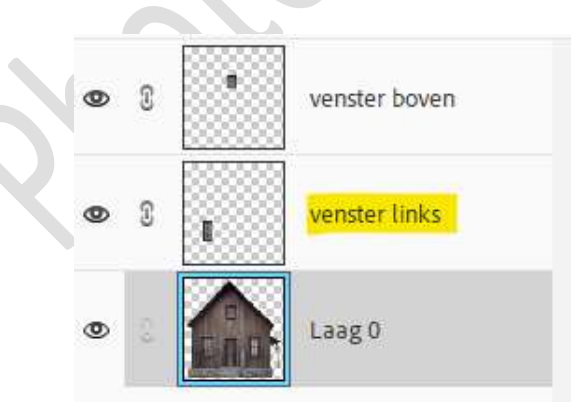

16. Activeer het laag venster boven een verplaats deze naar uw werkdocument.

Doe CTRL+T → Laag horizontaal draaien.

Pagina

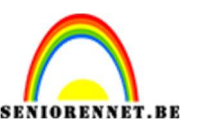

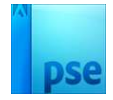

Plaats deze aan de **linkerzijde** van uw **boomstam** en pas de **grootte aan**.

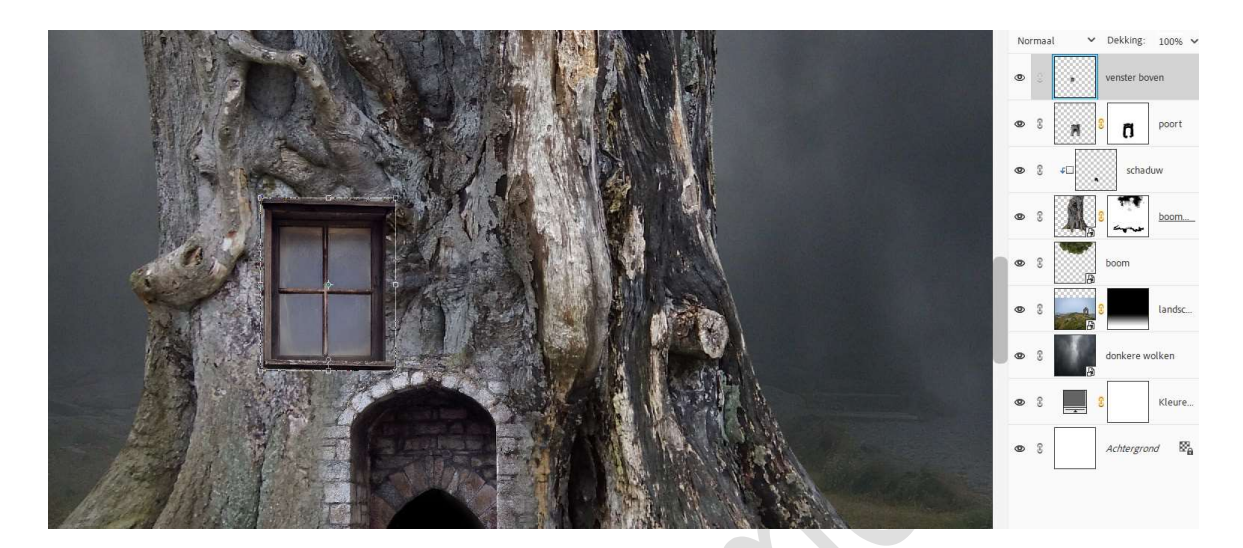

Doe CTRL+T  $\rightarrow$  Vervormen  $\rightarrow$  het middelste linkse blokje wat naar binnen doen  $\rightarrow$  het middelste rechtse blokje wat naar buiten trekken  $\rightarrow$  het middelste bovenste blokje wat omlaag trekken.

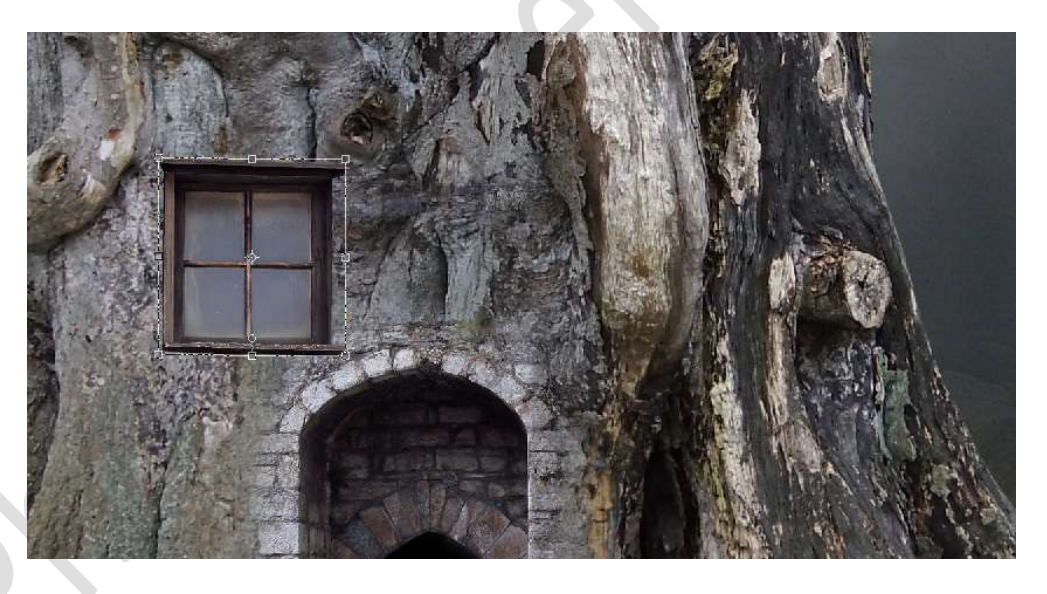

17. Dupliceer deze laag van het venster. Verplaats deze wat naar boven.

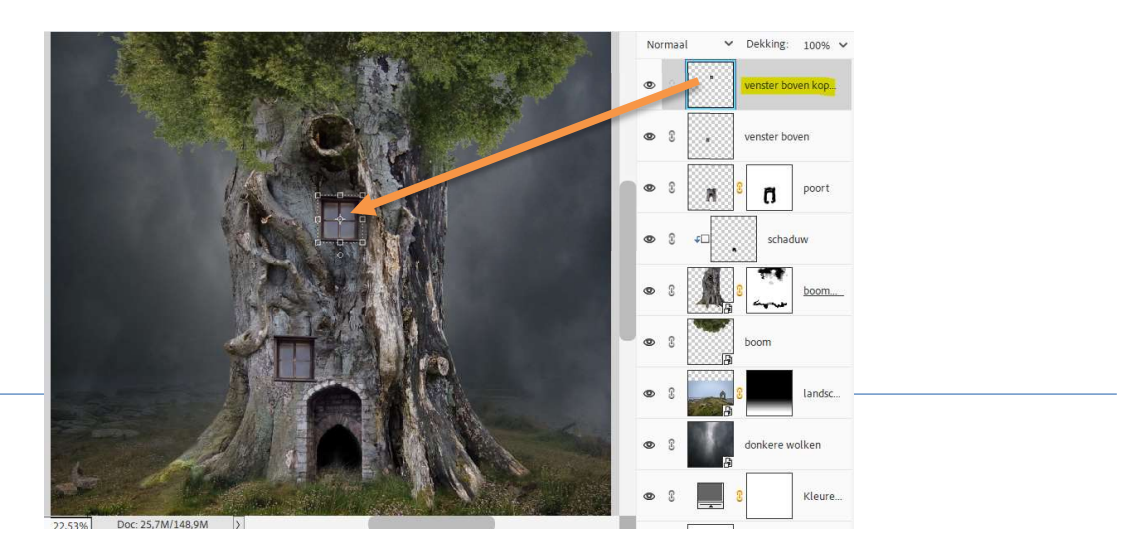

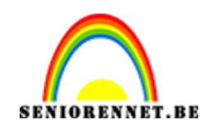

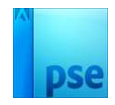

18. Ga terug naar tabblad van uw huisje in uw PSE. Activeer de laag van venster links. Verplaats deze naar uw werkdocument. Doe CTRL+T → Laag horizontaal draaien. Pas grootte aan. Plaats deze rechtsboven in uw boomstam.

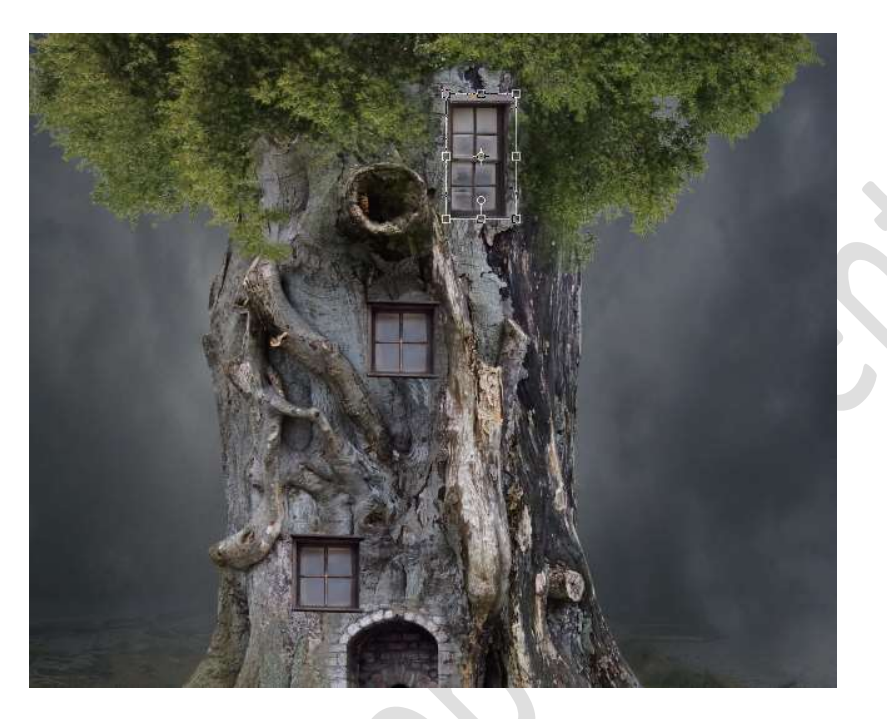

Doe CTRL+T  $\rightarrow$  Vervormen  $\rightarrow$  neem middelste bovenst blokje en verplaats deze wat naar rechts  $\rightarrow$  neem het onderste rechtse blokje en plaats wat naar onder  $\rightarrow$  neem onderste linkse blokje en plaats wat naar boven  $\rightarrow$  neem het rechtse bovenste blokje en plaats wat naar binnen.

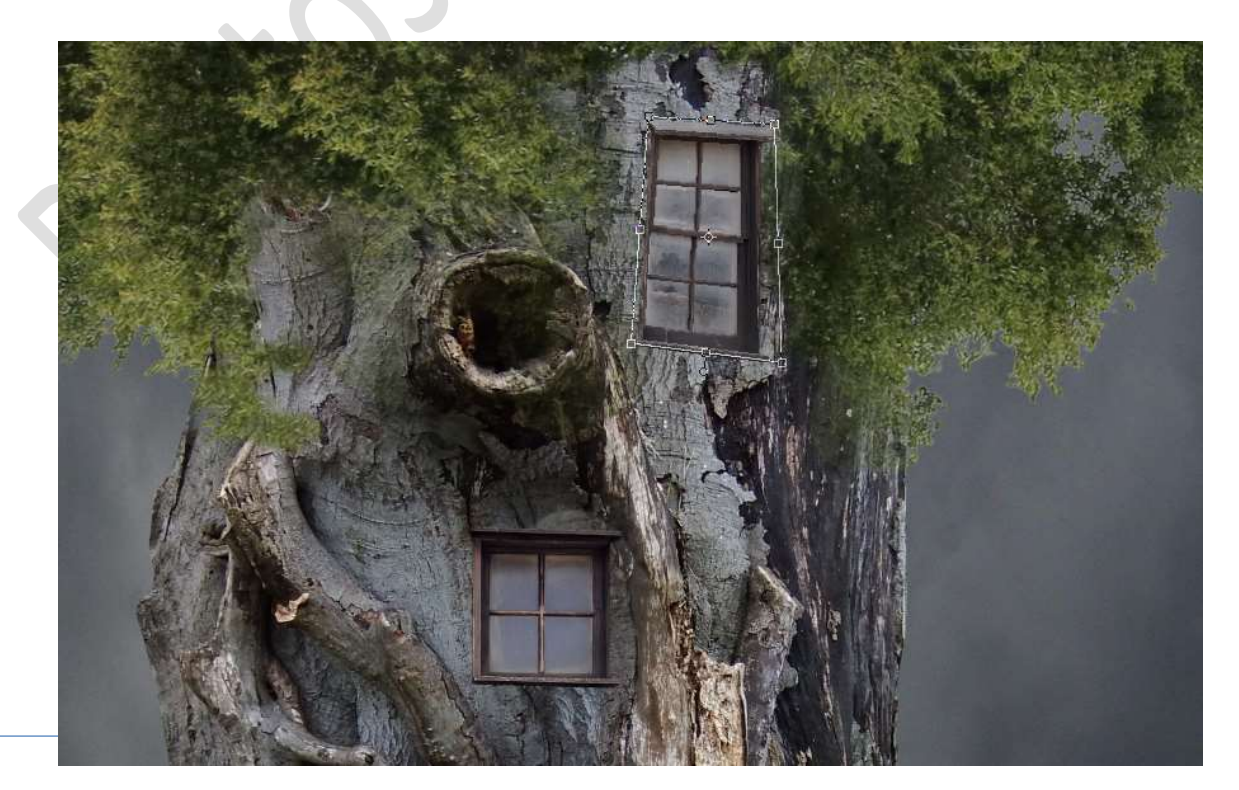

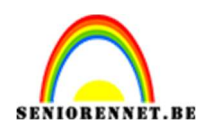

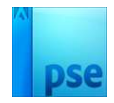

19. **Dupliceer** deze laag. **Verplaats** deze wat naar **onder**.

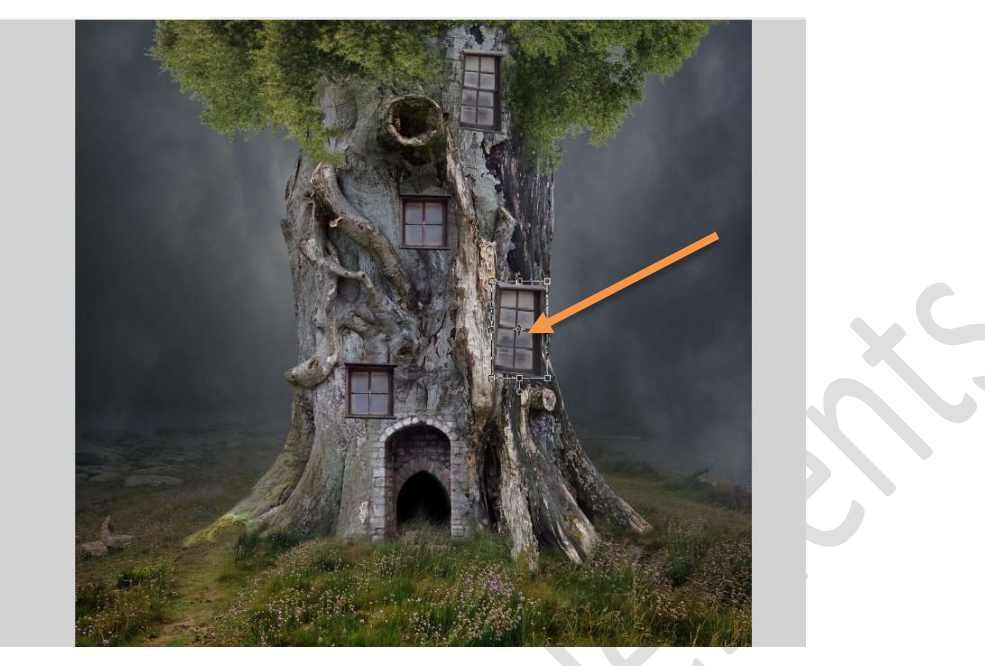

Doe CTRL+T  $\rightarrow$  Vervormen  $\rightarrow$  onderste rechtse blokje wat naar boven doen  $\rightarrow$  bovenste rechtse blokje wat naar binnen doen.

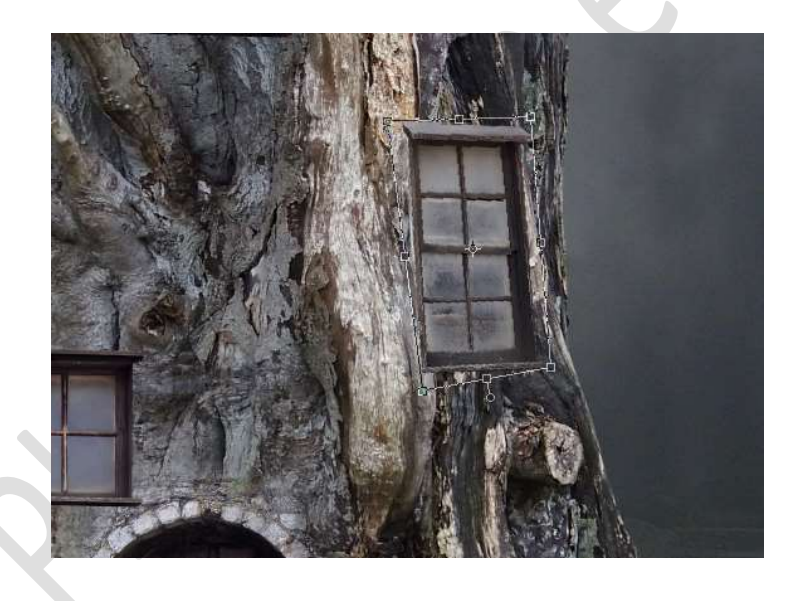

20. Hang een **laagmasker** aan deze **laag venster**.

Neem een **hard zwart penseel** en **verwijder** aan de **linkerzijde** van het raam deel van raam, zodat het lijkt dat ze achter dat licht uitsteeksel zit.

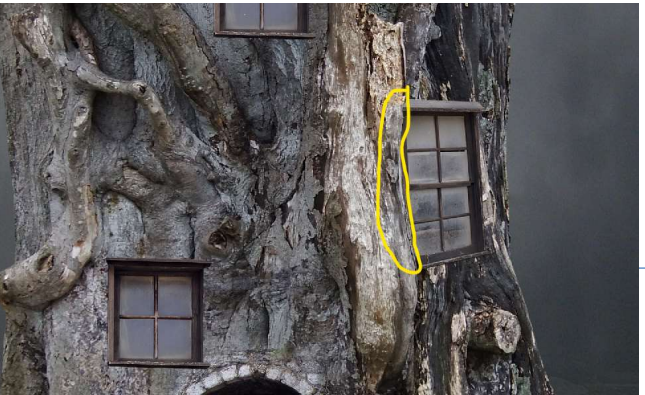

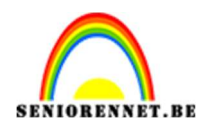

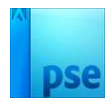

21. Selecteer de vier lagen van de ramen en plaats ze in een groep, noem deze groep ramen.

Hebt u in uw versie nog niet die mogelijkheid dan verenigd u deze 4 lagen tot één laag en noem deze vensters.

22. Plaats boven de groep venster of samengevoegde laag vensters een nieuwe laag en noem deze schaduw.

Geef een **Uitknipmasker** op de groep of op de samengevoegde laag. Zoom goed in op **bovenste raam tussen de kruin**.

Neem een zacht zwart penseel van 68 px met penseeldekking van 16%.

Ga met dit penseel over het **kapje van venster**, **linkerzijde**, **rechterzijde en onderaan**.

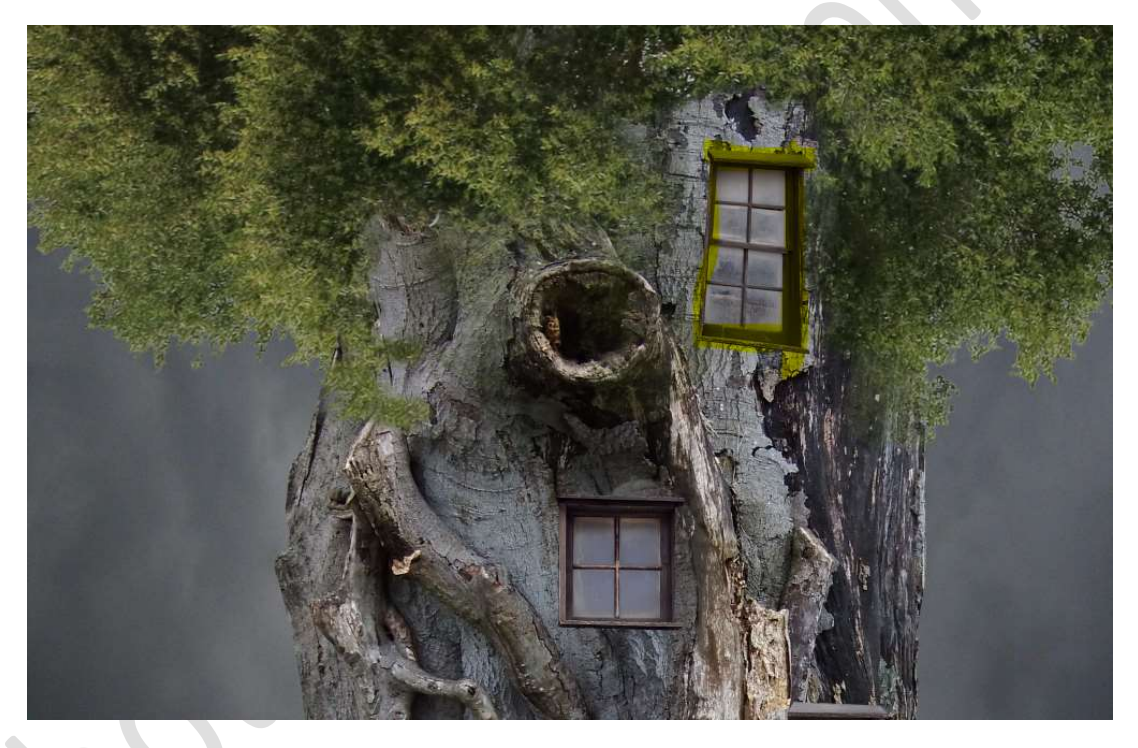

Herhaal dit nu ook bij het venster aan de rechterzijde, waar u deel van raam verwijderd hebt.

Ga met penseel over kapje, linkerzijde, rechterzijde en onderkant.

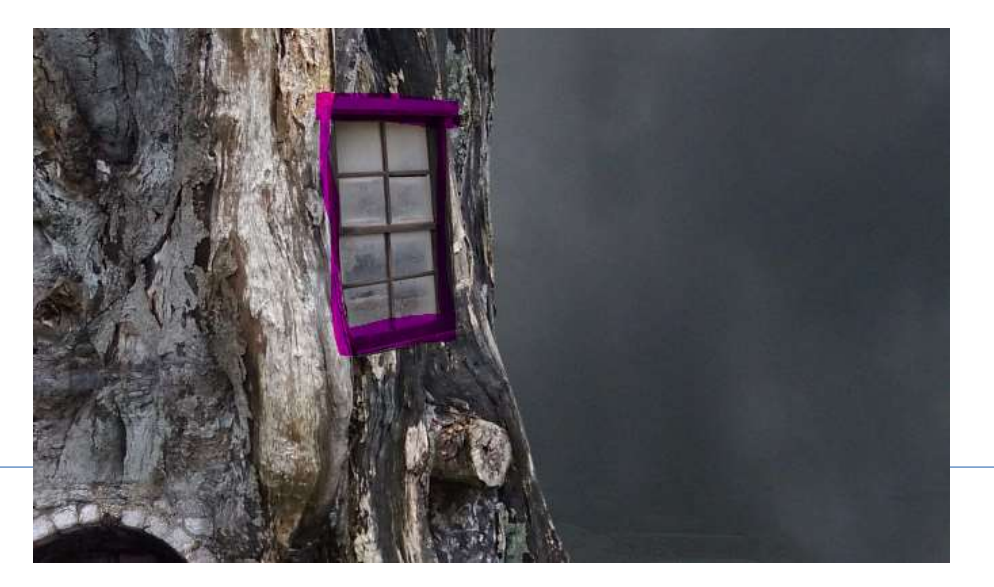

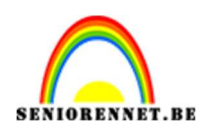

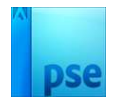

## Ga nu naar het **linkse venstertje onderaan** en ga met dit **penseel** aan de **linkerzijde** en de **onderkant**.

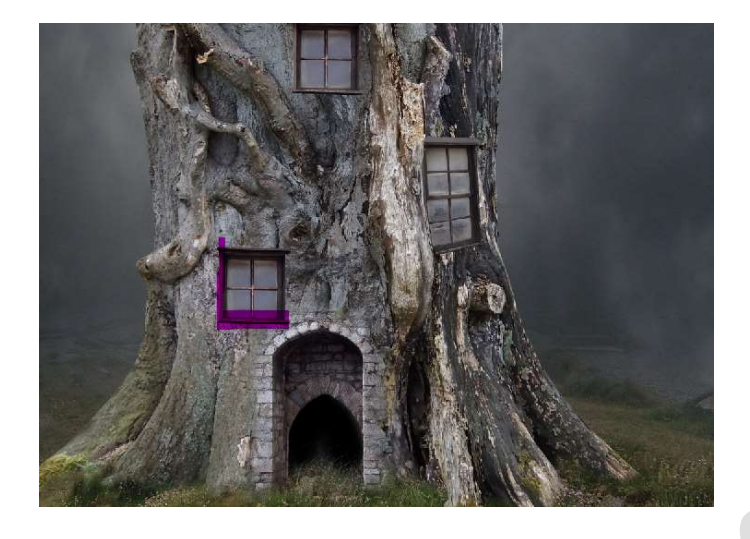

Neem nu het **middelste venstertje** en ga met dit **penseel** over de **linkerzijde, rechterzijde en onderkant**.

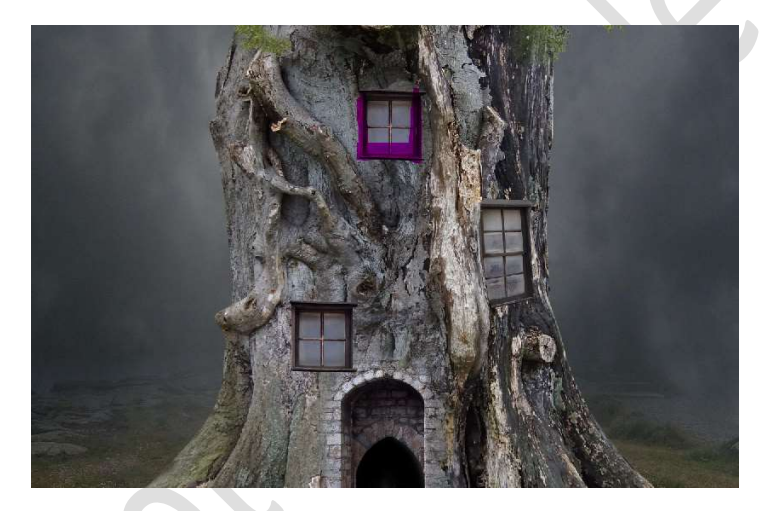

23. Activeer de laag schaduw op de boomstam. Neem hetzelfde zwarte penseel van daarjuist, maar zet de penseeldekking op 10% Ga met dit penseel op alle ramen aan de linkerkant, onderkant en rechterkant.

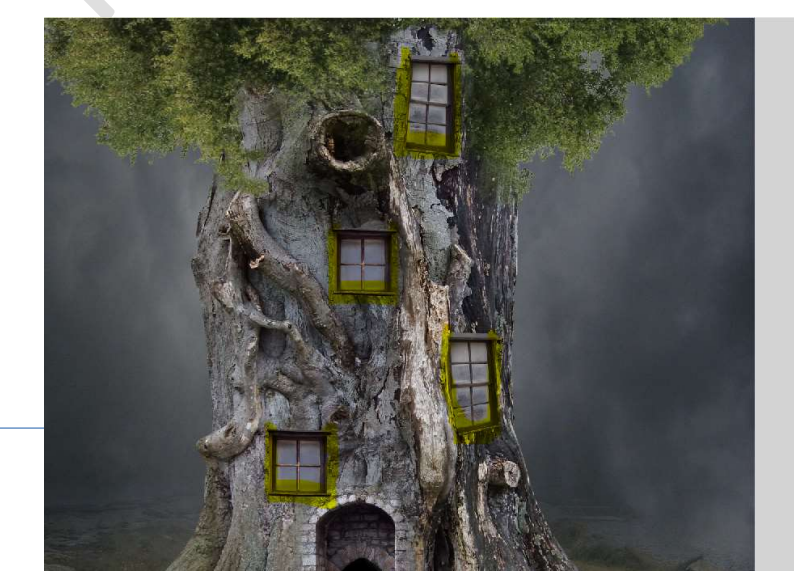

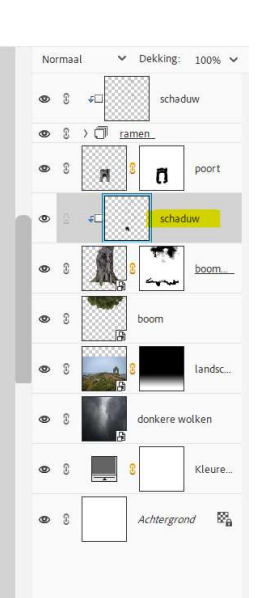

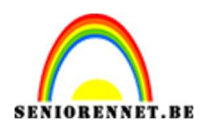

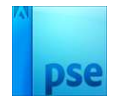

#### 24. Activeer de laag Landschap.

Plaats daarboven een Aanpassingslaag Kleurtoon/Verzadiging met Uitknipmasker.

Zet de Verzadiging op -45 en Lichtheid op -7.

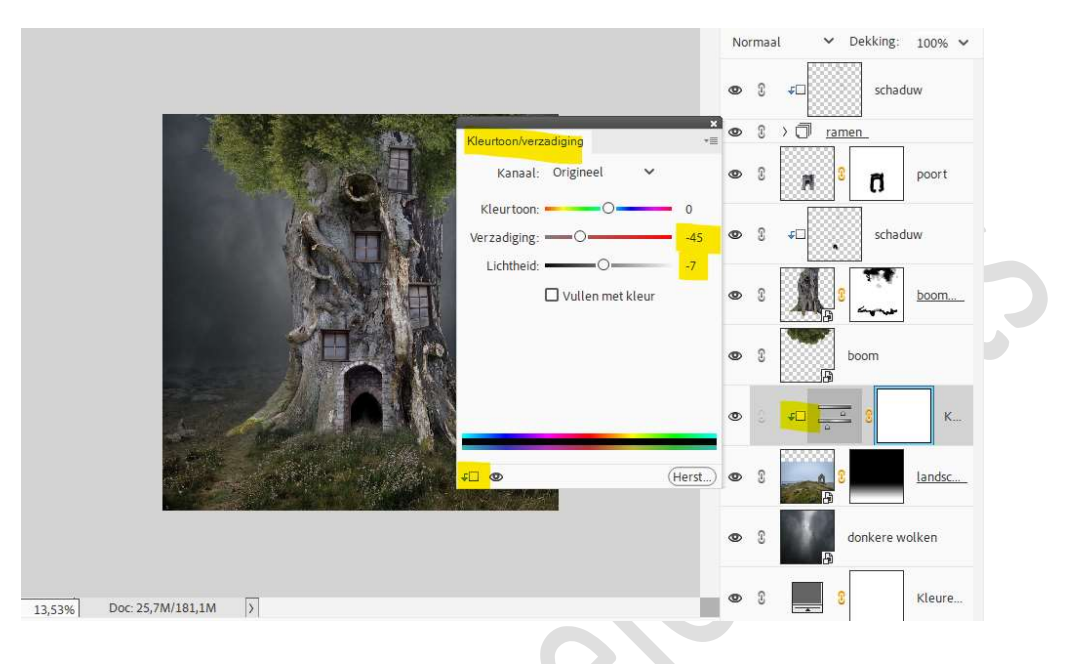

25. Plaats boven de laag boomstam een Aanpassingslaag Fotofilter met Uitknipmasker.

Wijzig de kleur naar #656361  $\rightarrow$  Dichtheid op 40%  $\rightarrow$   $\Box$ Lichtsterkte behouden.

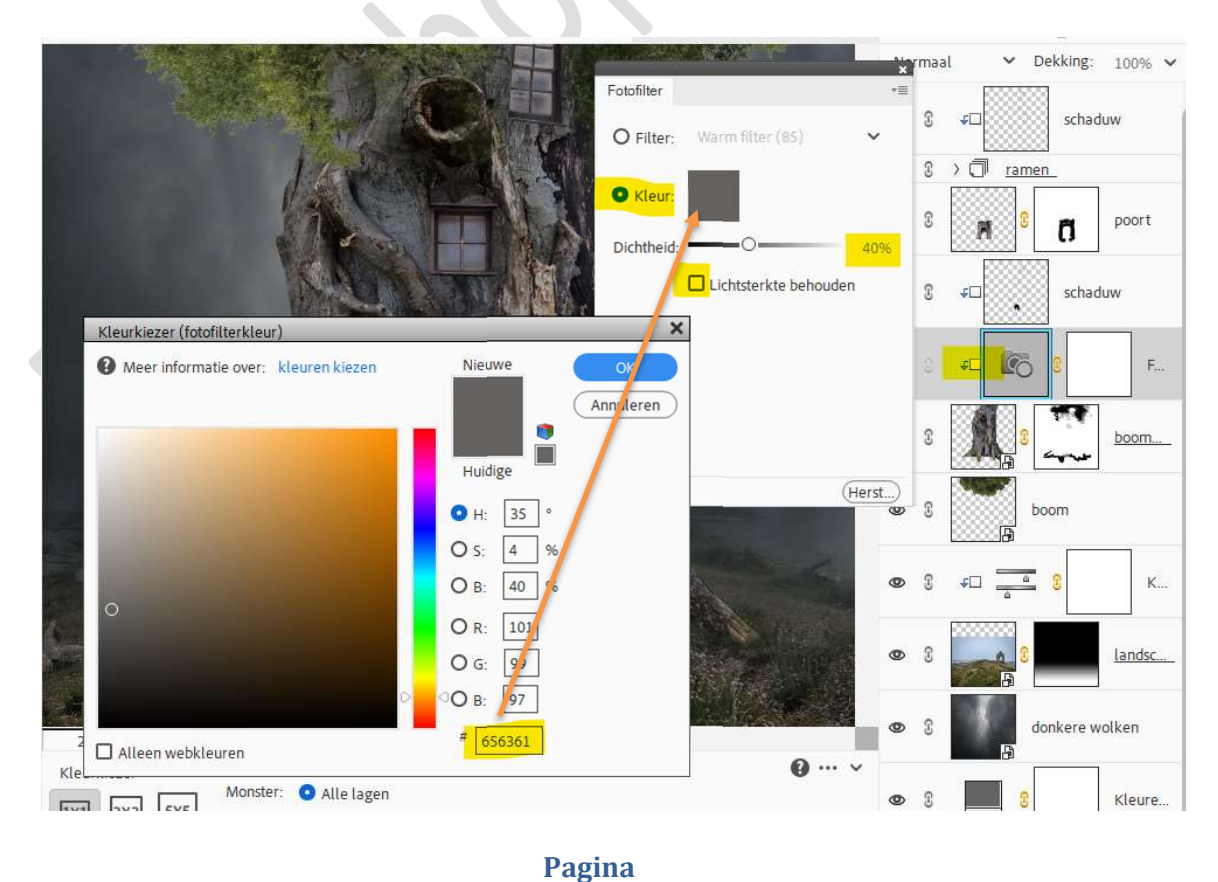

14

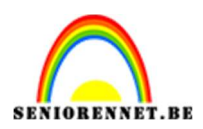

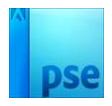

26. Plaats daarboven een Aanpassingslaag Kleurtoon/Verzadiging met Uitknipmasker. Zet de Verzadiging op -31.

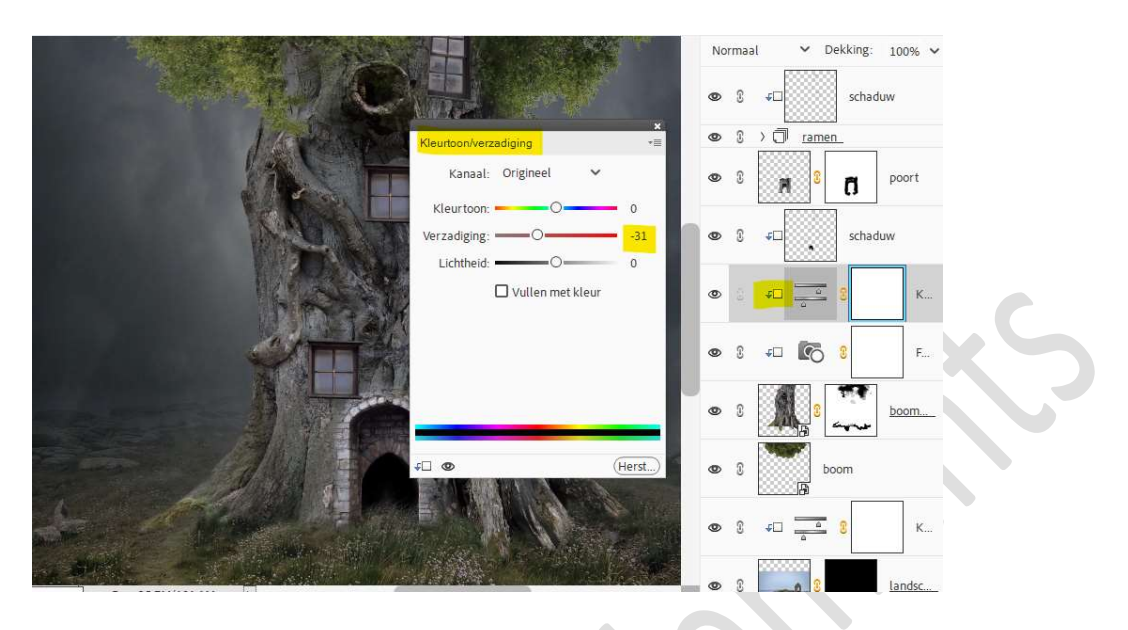

27. Plaats daarboven nog een Aanpassingslaag Helderheid/Contrast met helderheid van -35.

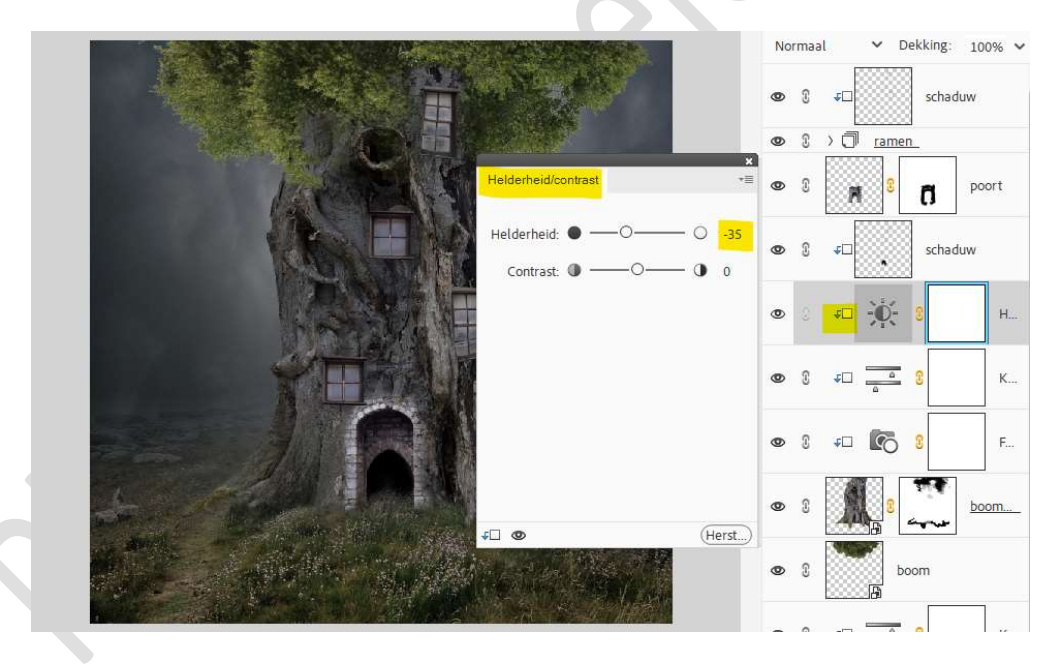

28. Activeer de Aanpassingslaag Kleurtoon/Verzadiging boven het landschap.

Plaats daar een Aanpassingslaag Helderheid/Contrast met Uitknipmasker.

Zet de Helderheid op -57.

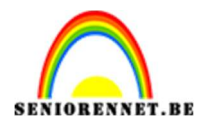

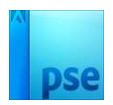

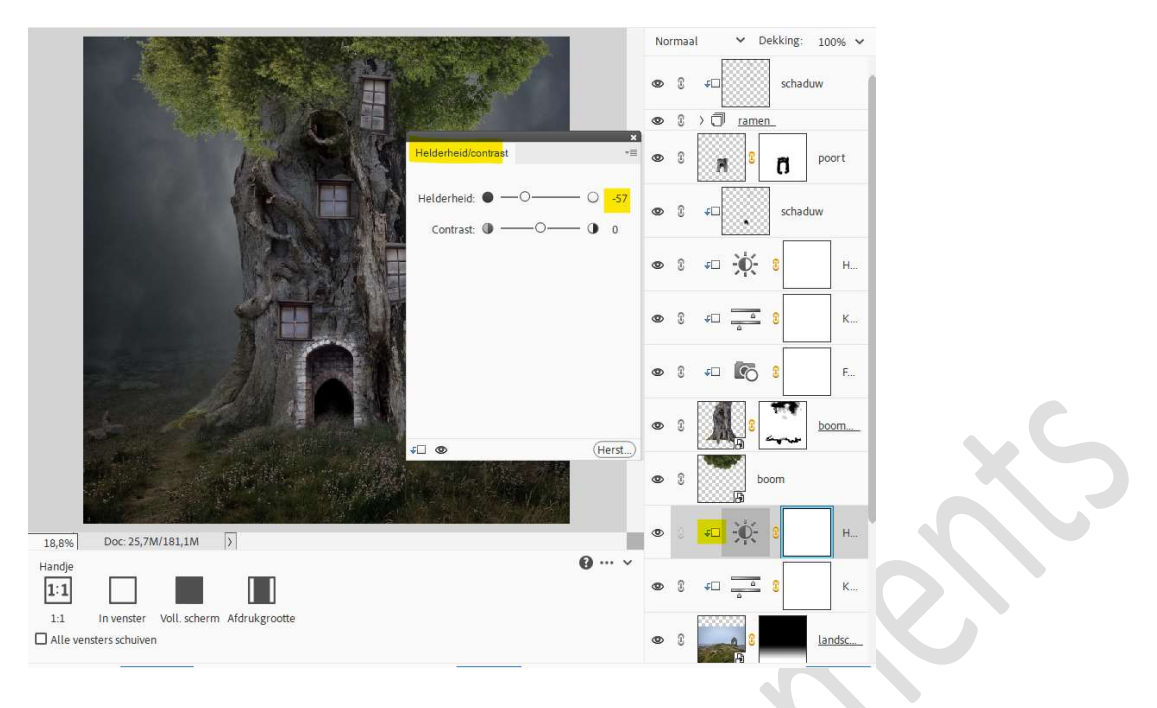

 29. Activeer het laagmasker van deze Aanpassingslaag. Neem een zacht zwart penseel van 755 px met penseeldekking van 47%.

Ga vanaf de **stam naar links onderaan** en doe dit ook aan de **rechterzijde**.

Ga per zijde er toch **6 maal** over.

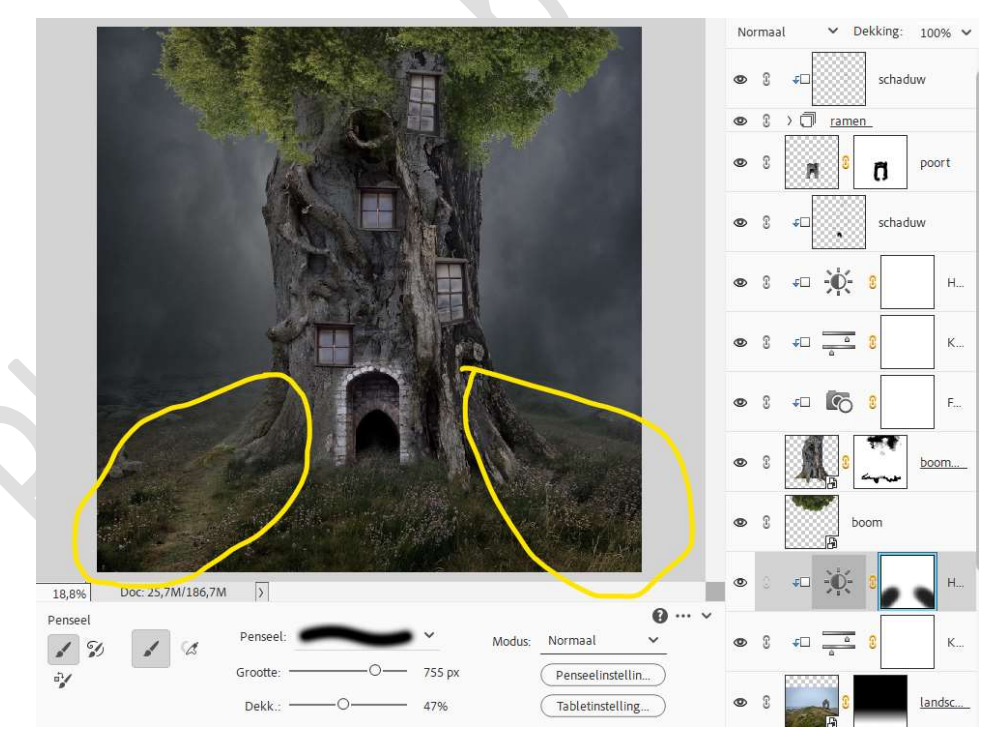

30. Plaats daarboven nog een Aanpassingslaag Fotofilter met Uitknipmasker → Filter: Blauw → Dichtheid: 15% → □ Lichtsterkte behouden.

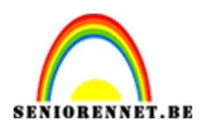

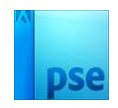

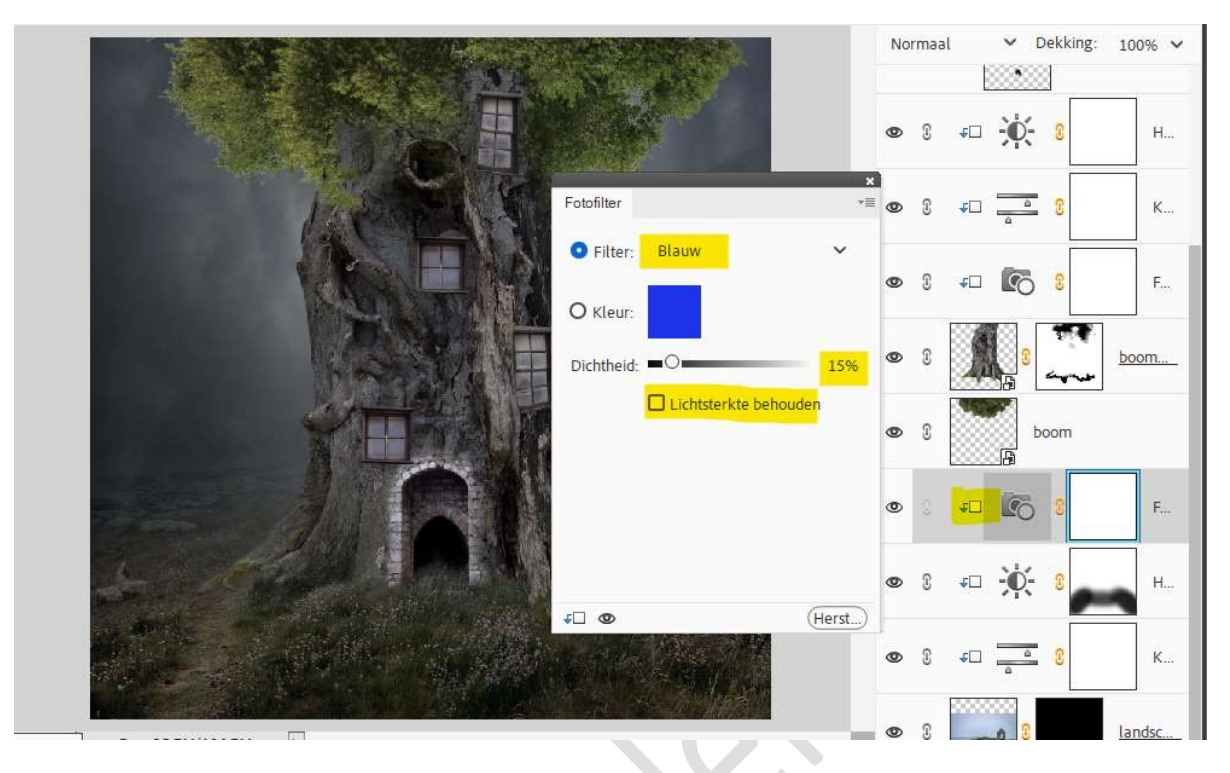

31. Plaats boven de laag van de boom een Aanpassingslaag Helderheid/Contrast met Uitknipmasker. Zet de helderheid op -90 en Contrast op 32.

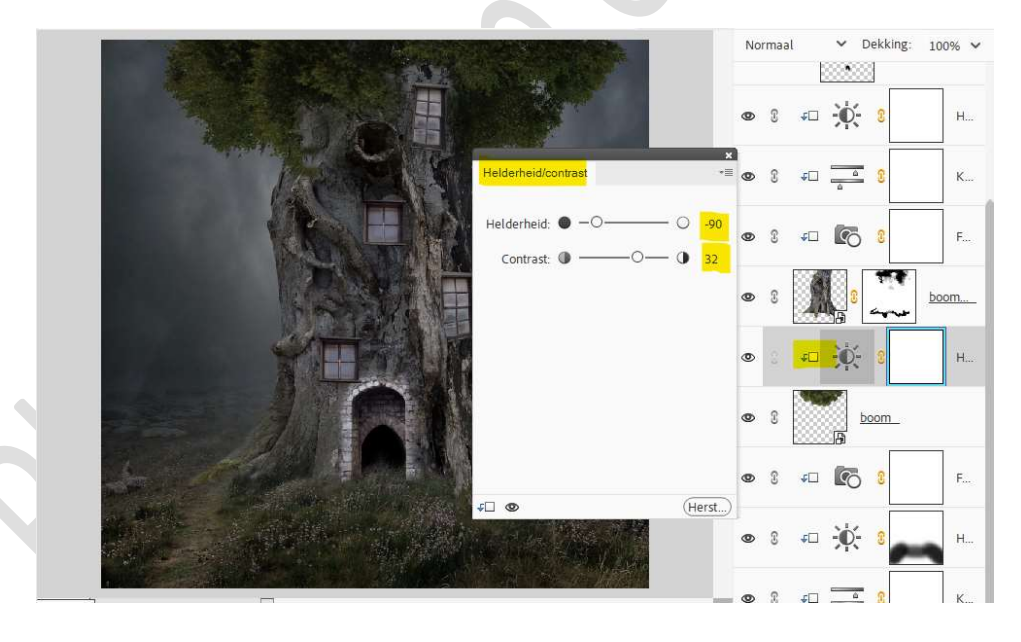

32. Activeer het laagmasker van deze laag. Neem een zacht zwart penseel van 527px - penseeldekking van 18%.

Ga met dit **penseel over de kruin dicht tegen de stam**, zodat het groene van de bladeren terug wat zichtbaar worden.

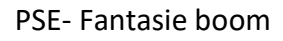

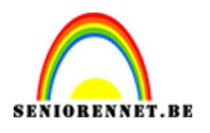

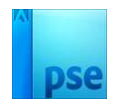

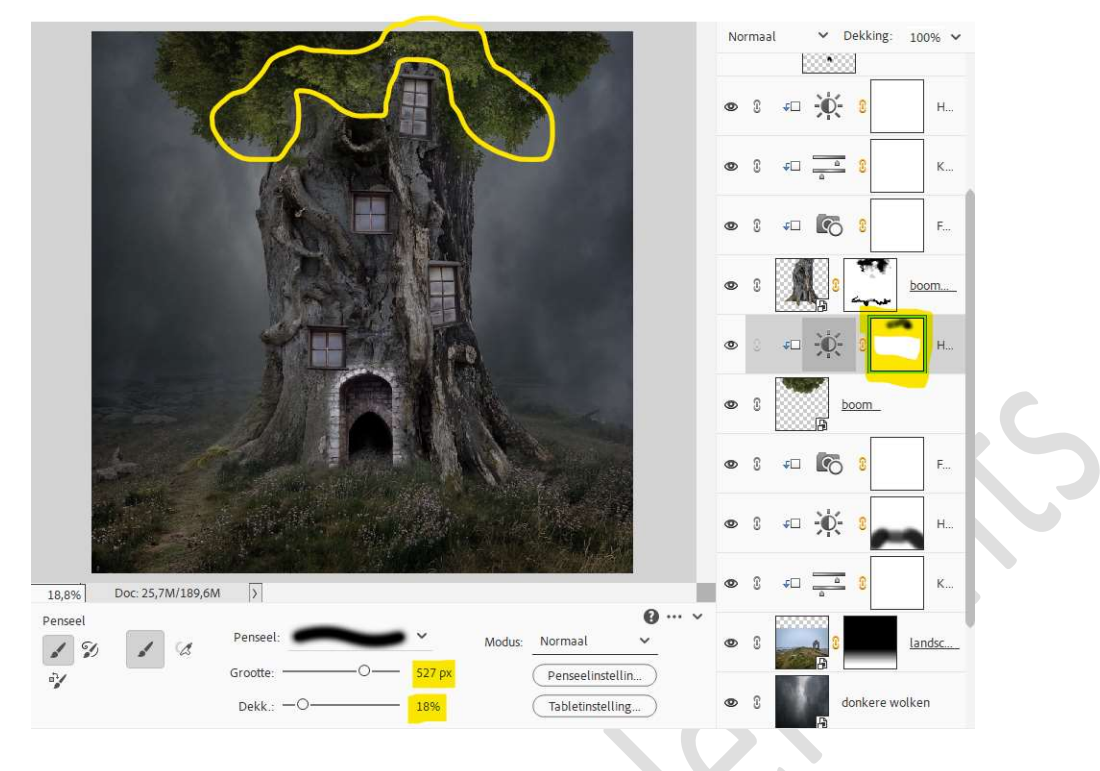

 33. Plaats daarboven nog een Aanpassingslaag Fotofilter met Uitknipmasker → Filter: Blauw → Dichtheid: 15% → □ Lichtsterkte behouden.

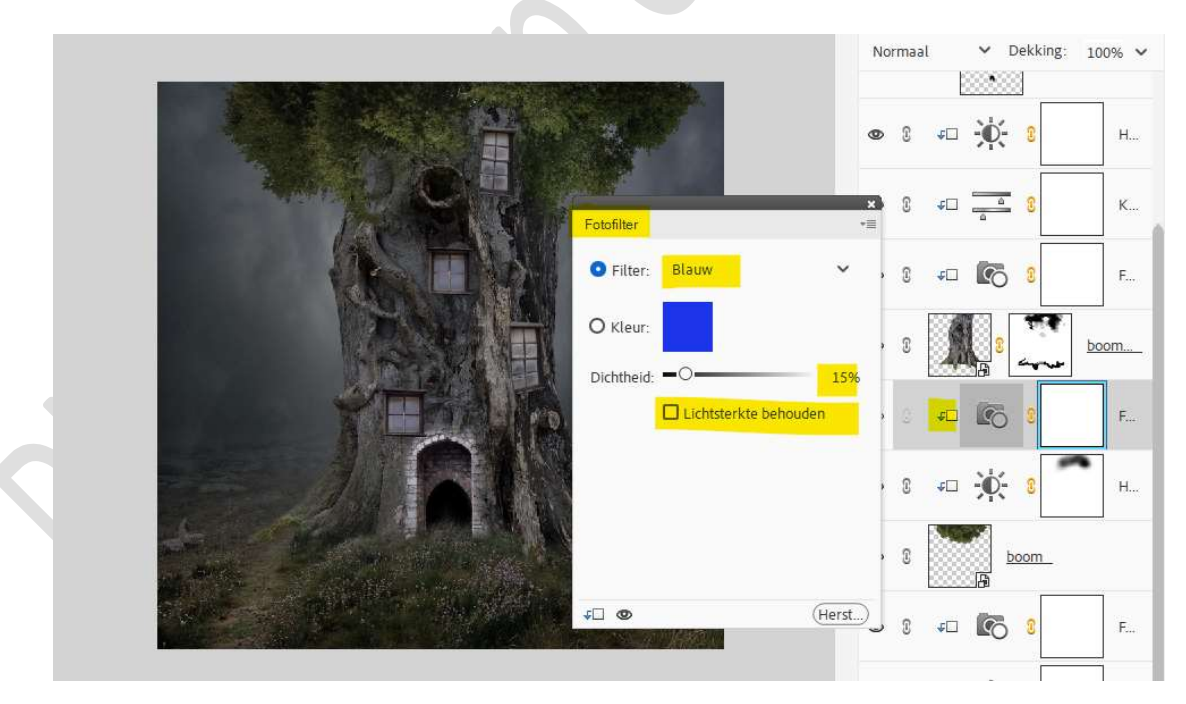

34. Plaats onder de laag van de boomstam een nieuwe laag en noem deze schaduw 3.

Neem een **zacht zwart penseel van 506 px – penseeldekking 11%** Ga met dit penseel over de wortels van de boom en stukje van gras aan de poort.

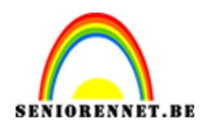

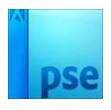

|                                   | Normaal V Dekking: 100% |   |            |          |                  |              | % ~      |   |
|-----------------------------------|-------------------------|---|------------|----------|------------------|--------------|----------|---|
|                                   | 0                       | 0 | <b>€</b> □ | Ð.       | • 0              |              | н        |   |
|                                   | 0                       | 9 | ₽D         | <u> </u> | 8                |              | К        |   |
|                                   | 0                       | 0 | ÷□         | 6        | 8                |              | F        |   |
|                                   | 0                       | 3 | Å          | 8        | the second       | . <u>boo</u> | <u>m</u> |   |
|                                   | 0                       | 3 |            |          | schaduw          | 3            |          |   |
|                                   | ٩                       | 0 | <b>€</b> □ | 6        | ) <mark>0</mark> |              | F        |   |
|                                   | 0                       | 3 | ₽D         | ×        | 8                | ^            | н        | P |
|                                   | 0                       | 3 | 5          | ß        | <u>boom</u>      |              |          |   |
| 25% Doc: 25,7M/212,3M >           | 0                       | 3 | €□         | 6        | ) <mark>8</mark> |              | F        |   |
| Penseel Penseel: Modus: Normaal V | 0                       | 0 | ÷□         | Ø        | 8                | -            | Н        |   |
| Dekk.: -O 11% Tabletinstelling    | 0                       | 3 | €□         | <u>۵</u> | 8                |              | К        |   |

### 35. Activeer de laag van de boomstam.

Laad de Laagstijl schaduw boomstam in uw stijlen en pas deze toe om de laag boomstam.

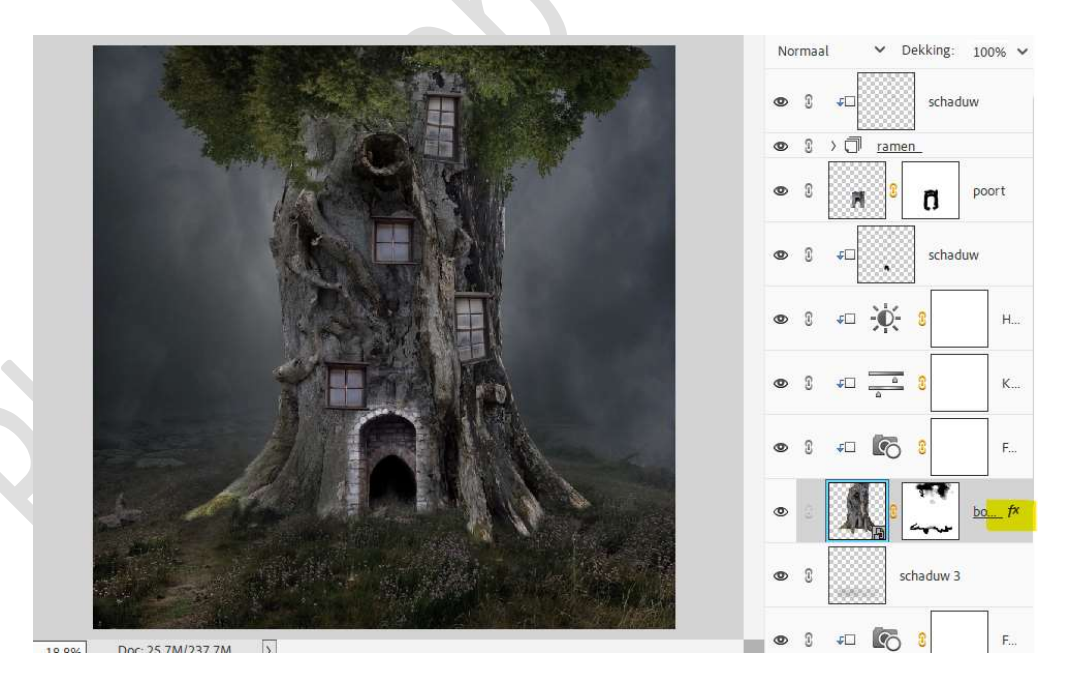

36. Plaats boven de laag van de poort een Aanpassingslaag Helderheid/Contrast met Uitknipmasker. Zet de helderheid op -83 en Contrast op 48.

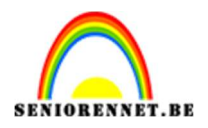

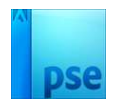

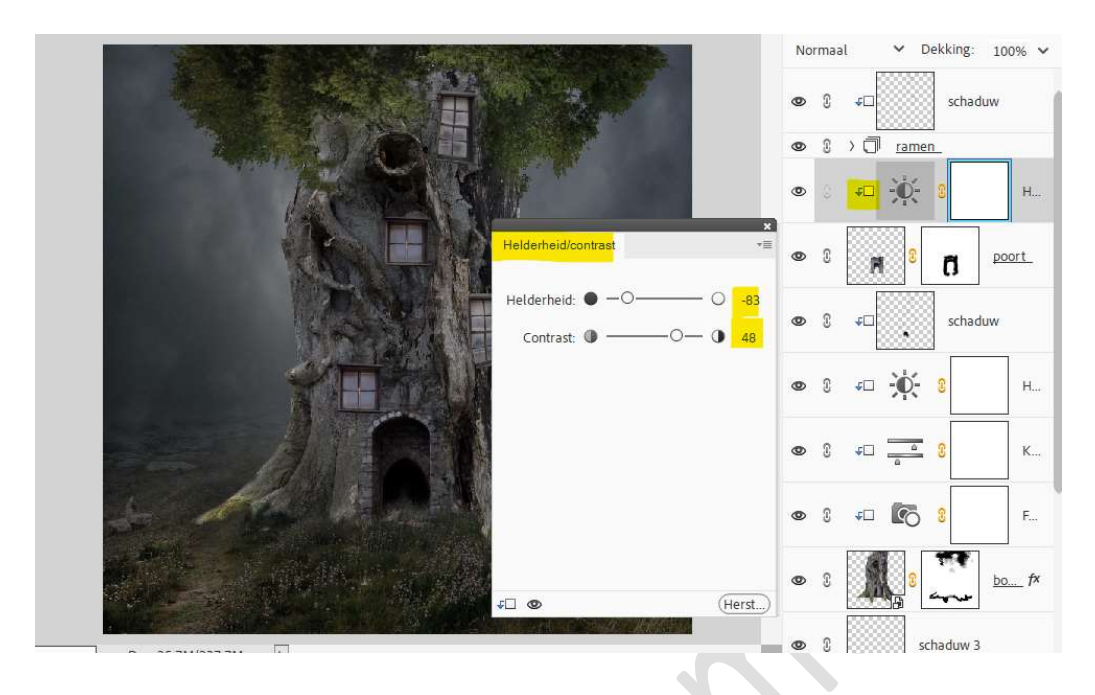

37. Plaats daarboven nog een Aanpassingslaag Fotofilter met Uitknipmasker → Filter: Blauw → Dichtheid: 15% → □ Lichtsterkte behouden.

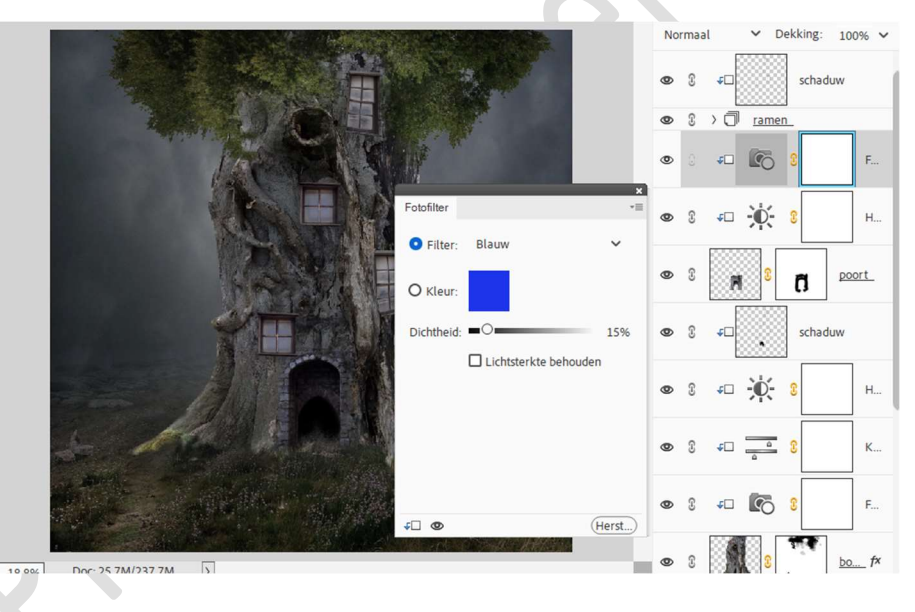

38. Activeer de laag schaduw (de <u>laag onder de laag poort</u>). Neem een zacht zwart penseel van 300 px – penseeldekking 24%. Ga over de bladeren die op de boom liggen om een schaduweffect te creëren.

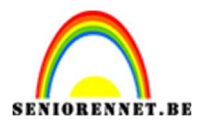

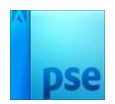

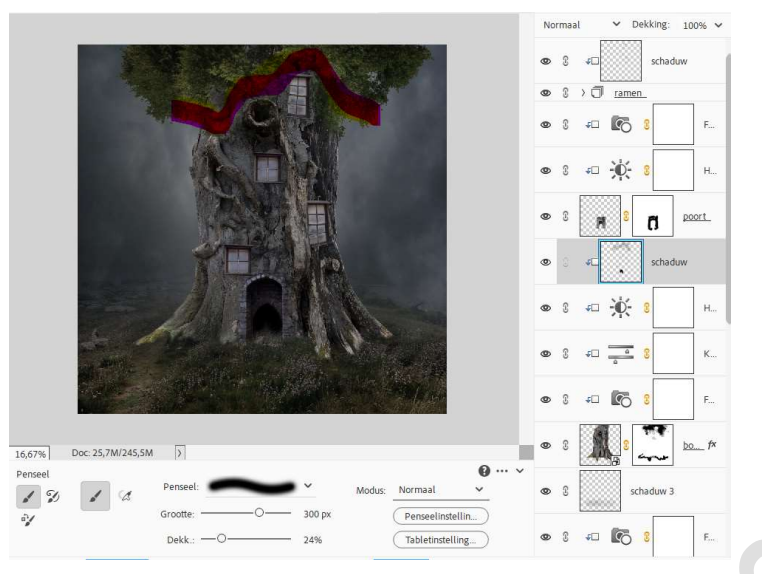

# 39. Activeer de bovenste laag. Plaats daar een Aanpassingslaag Kleurtoon/Verzadiging. ☑ Vullen met kleur - Kleurtoon: 27 - Verzadiging: 74 - Lichtheid: 24.

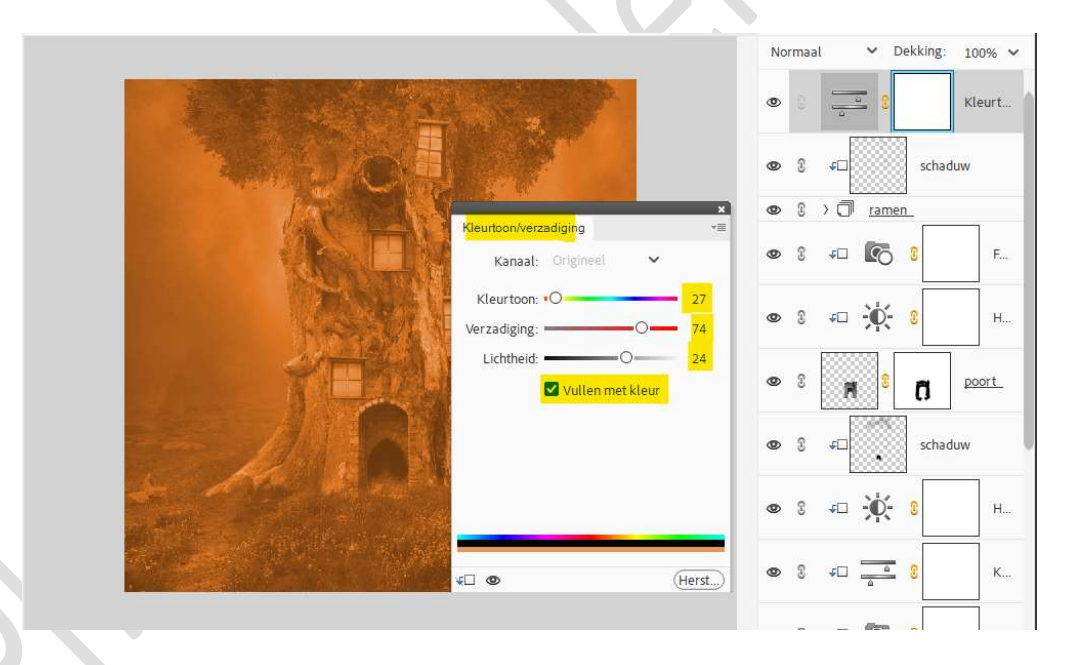

Vul het laagmasker met zwart (CTRL+I)

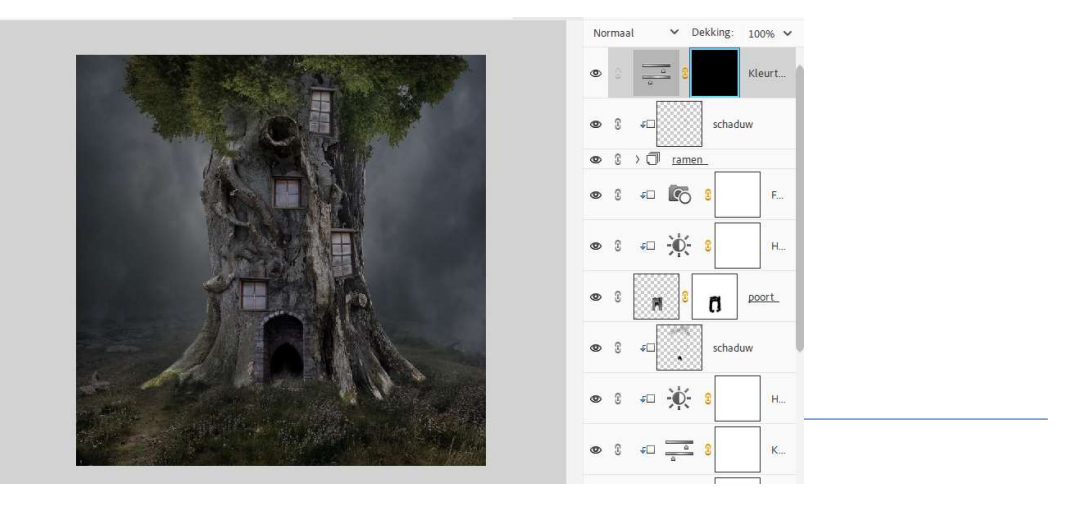

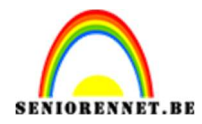

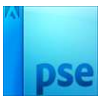

### Neem een zacht wit penseel van 200px – penseeldekking van 24%. Ga met dit penseel over de ramen, zodat er licht uit de ramen komt.

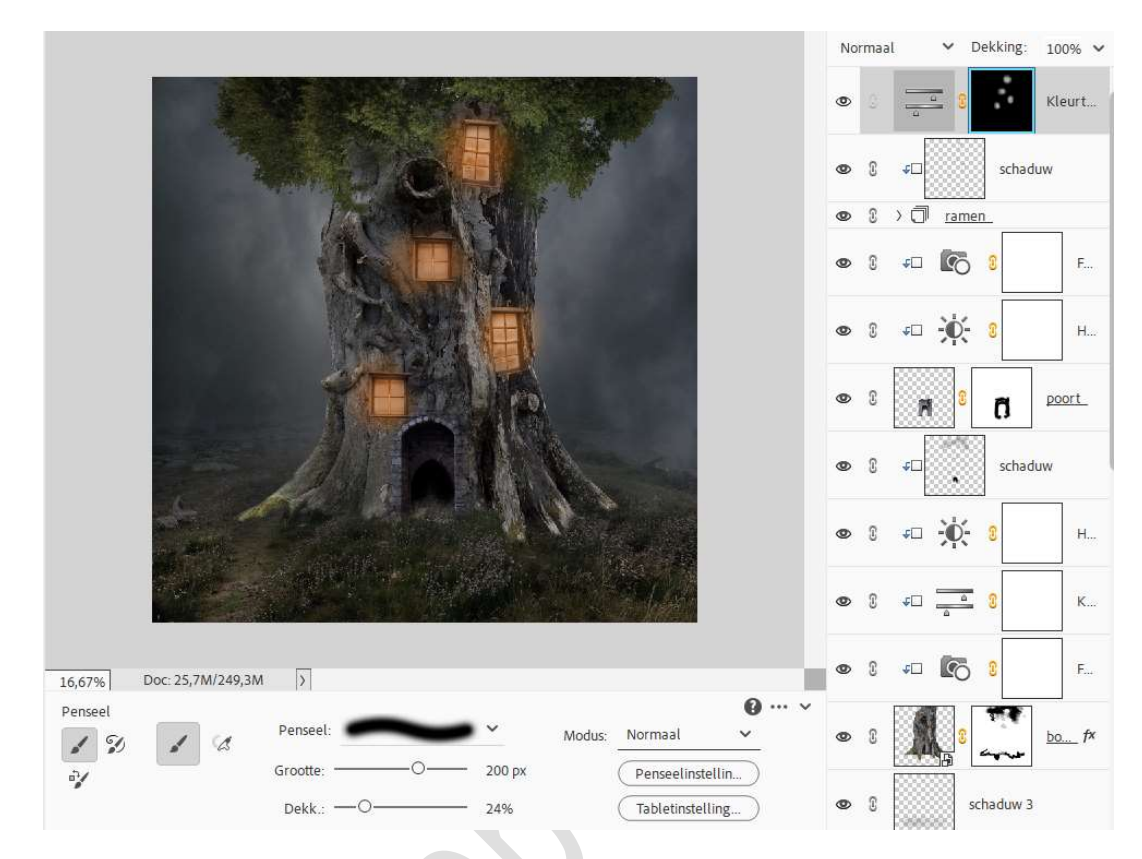

Dupliceer deze laag en zet de Overvloeimodus op Bleken.

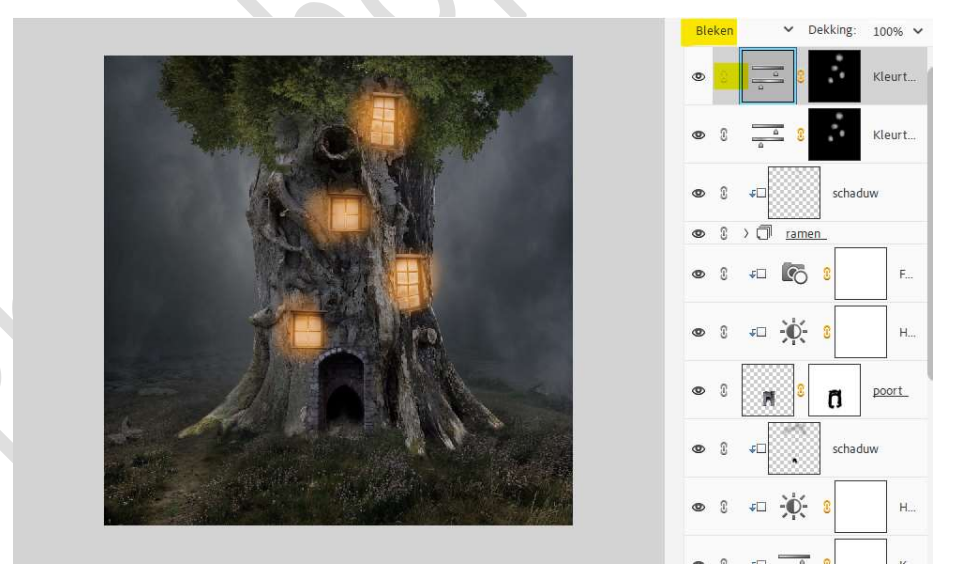

Activeer het laagmasker → Rechtermuisknop klikken → Laagmasker verwijderen.

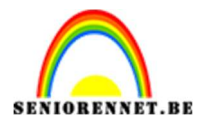

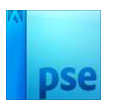

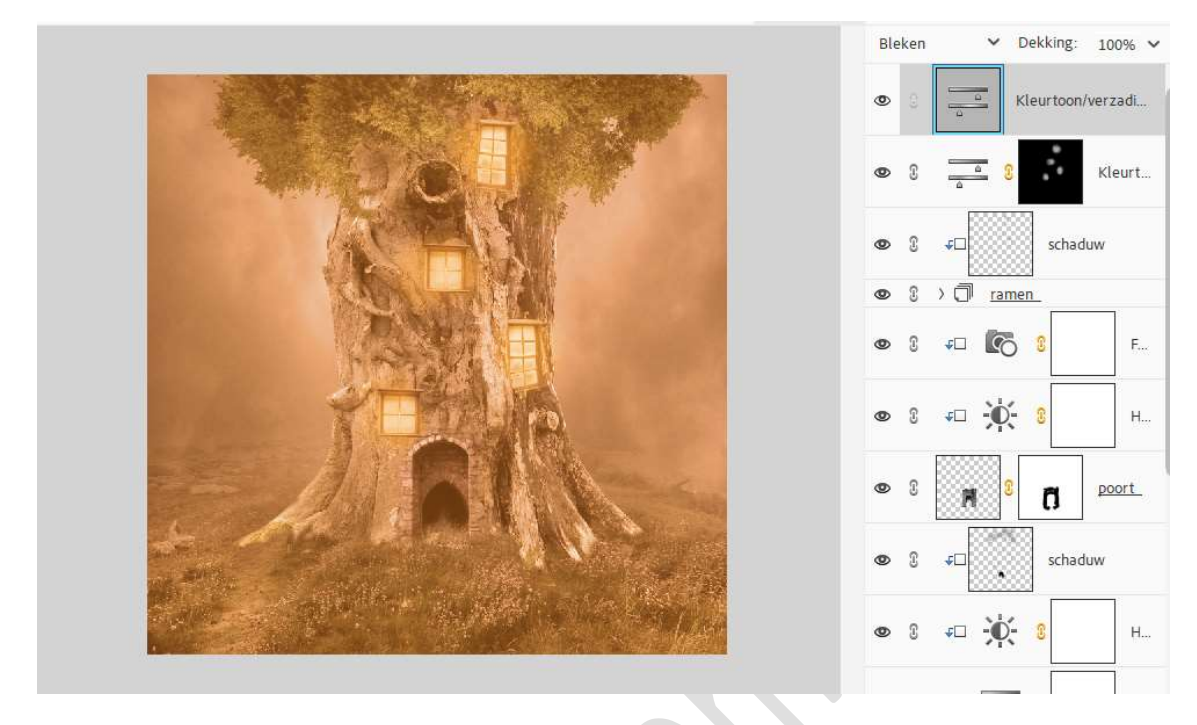

Hang opnieuw een laagmasker aan en vul met zwarte kleur (CTRL+I).

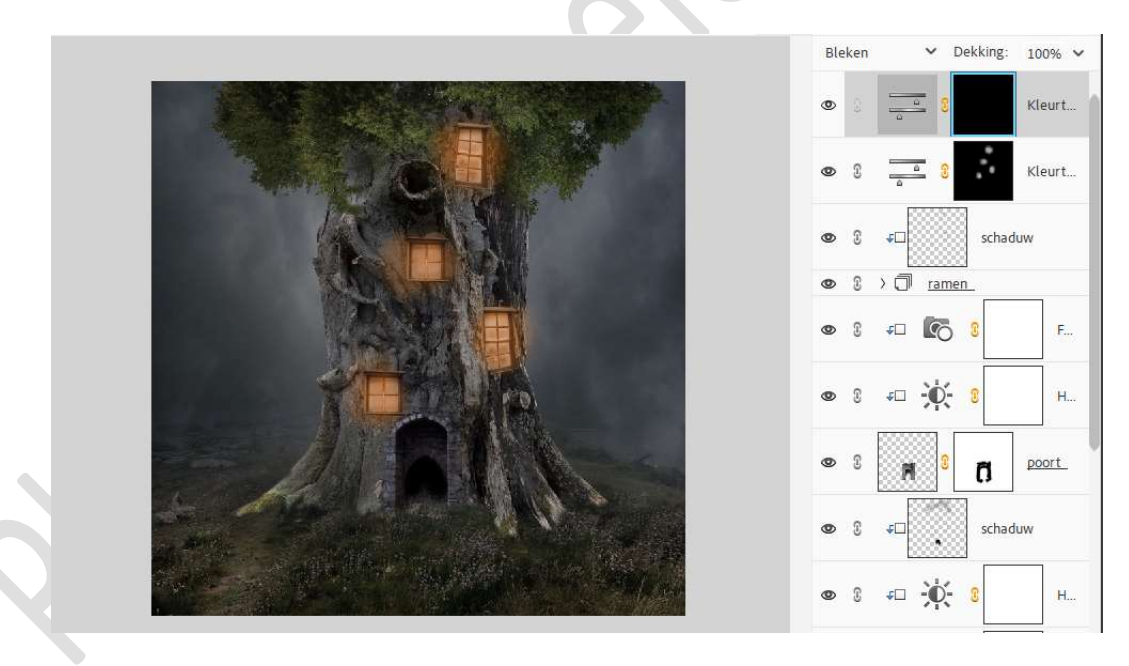

Neem hetzelfde penseel, maar pas de penseeldekking aan naar 20%.

Ga terug over de ramen.

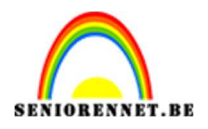

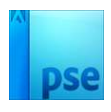

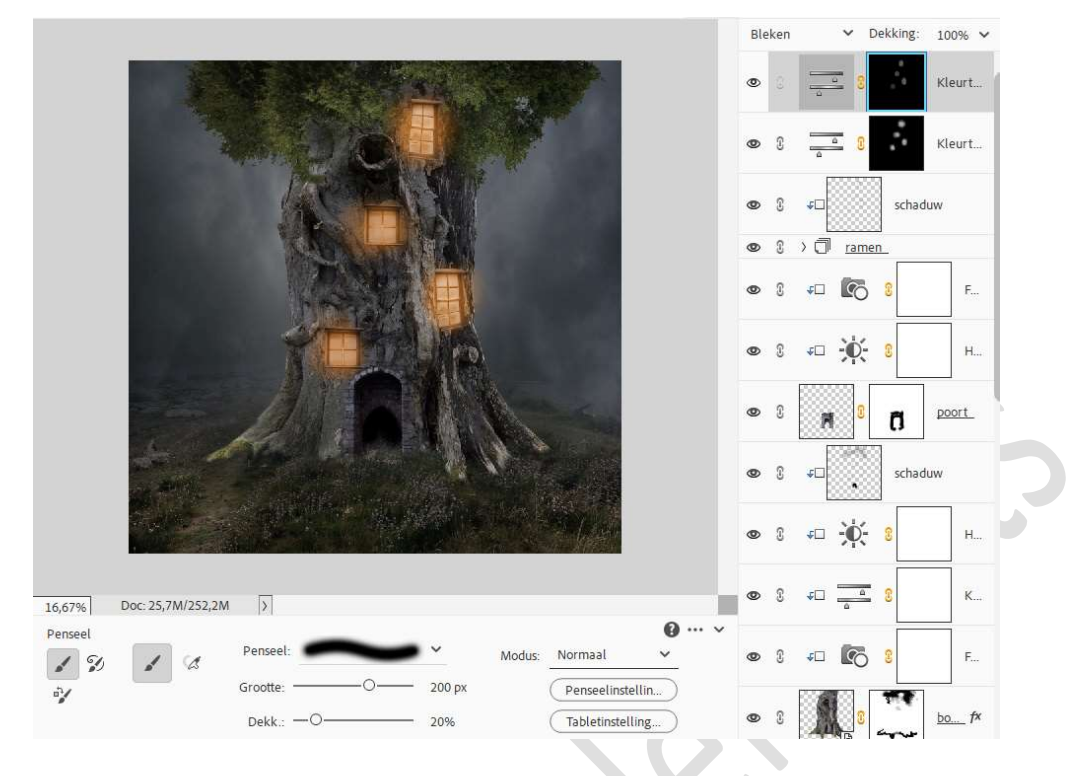

Ga met dit **penseel** ook wat op de **boom**, zodat er wat licht straalt op de boom.

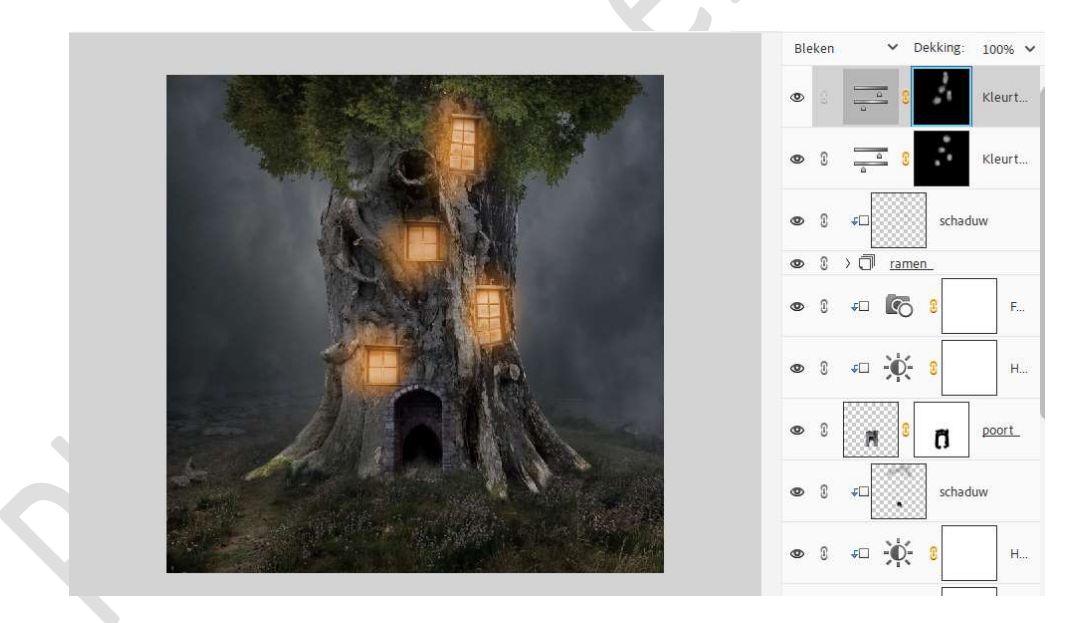

40. Plaats bovenaan een Aanpassingslaag Fotofilter → Filter: Koel filter (80) → Dichtheid: 25% → □ Lichtsterkte behouden.

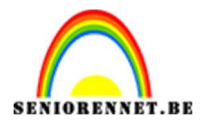

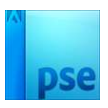

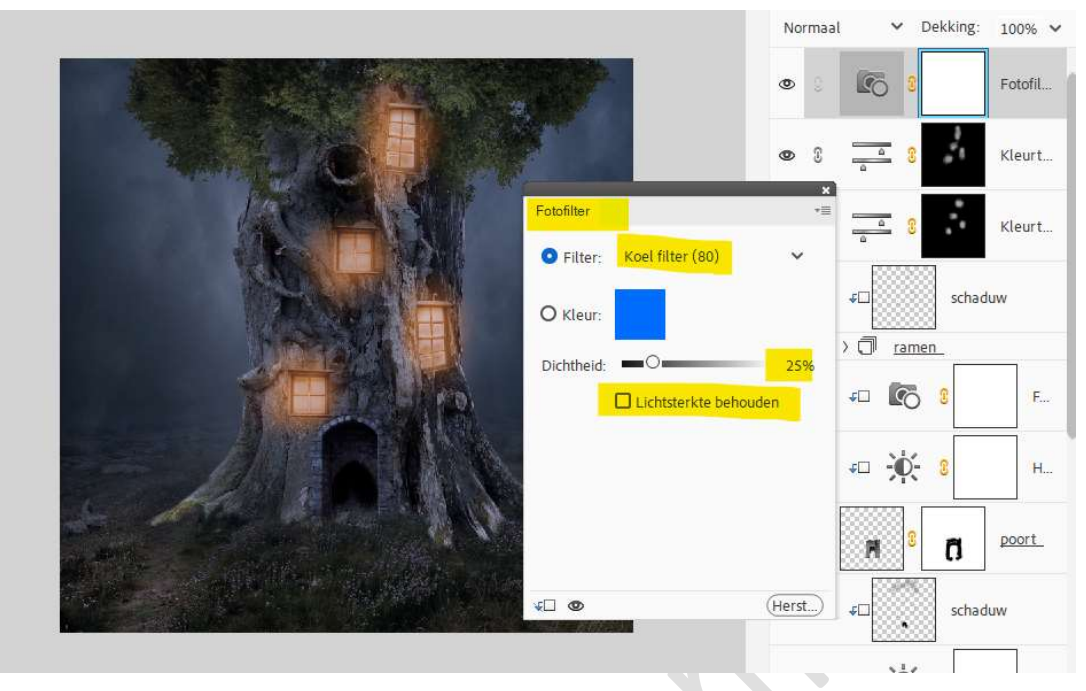

Neem een zacht zwart penseel van 300px – penseeldekking van 40%.

Ga met dit **penseel** over de **ramen**.

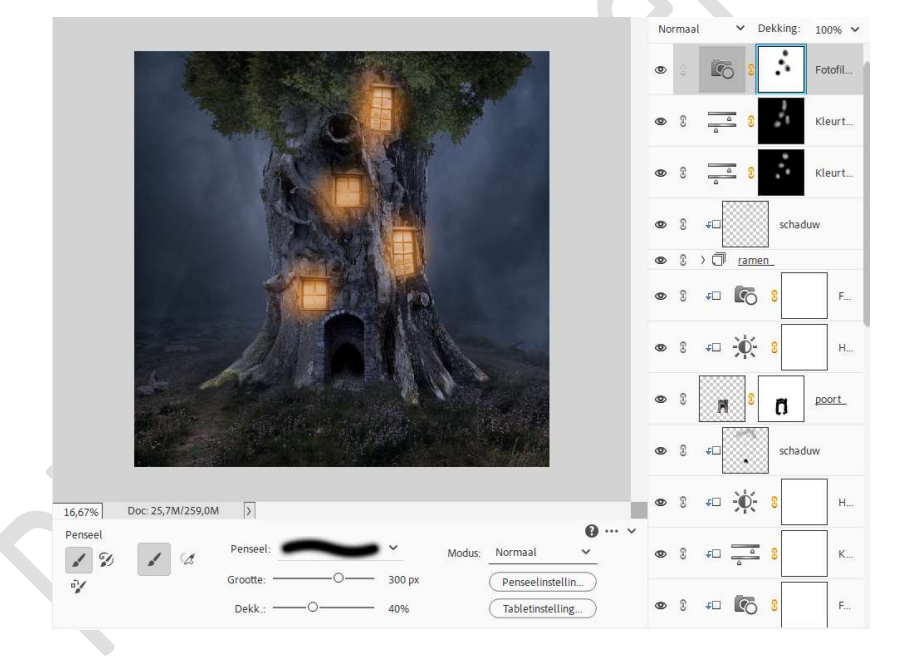

41. Plaats bovenaan een Aanpassingslaag Kleurtoon/Verzadiging.
 ☑ Vullen met kleur - Kleurtoon: 222 - Verzadiging 51 - Lichtheid:0.

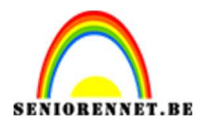

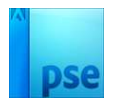

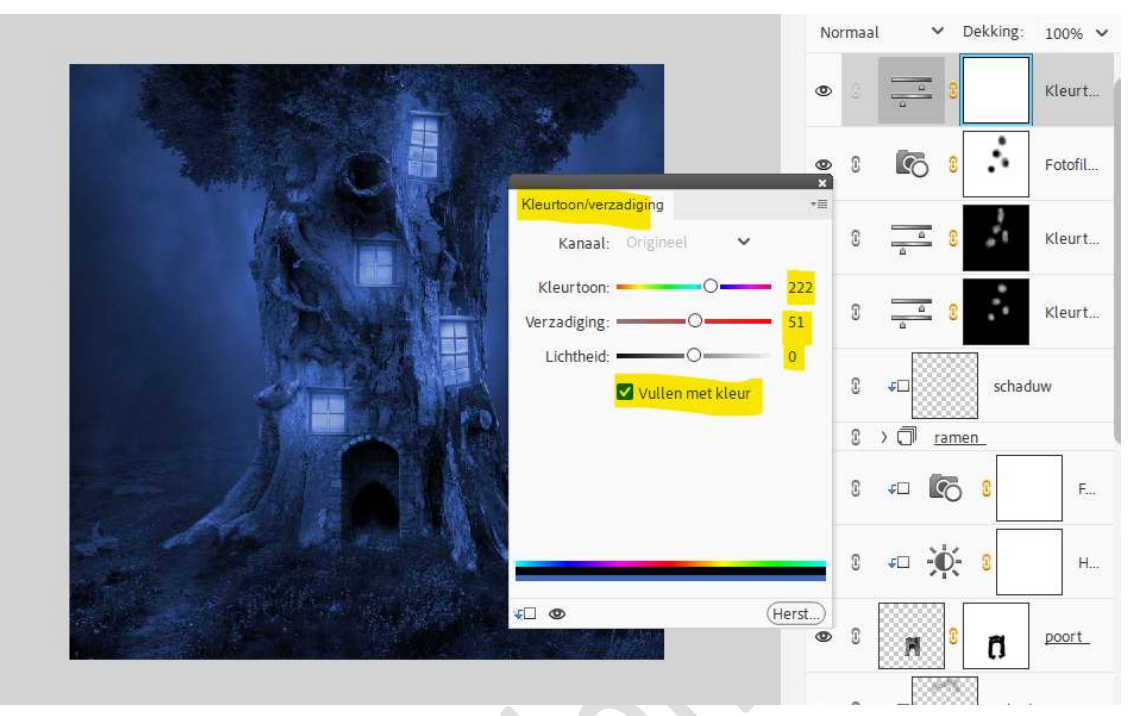

Vul het laagmasker met zwart (CTRL+I).

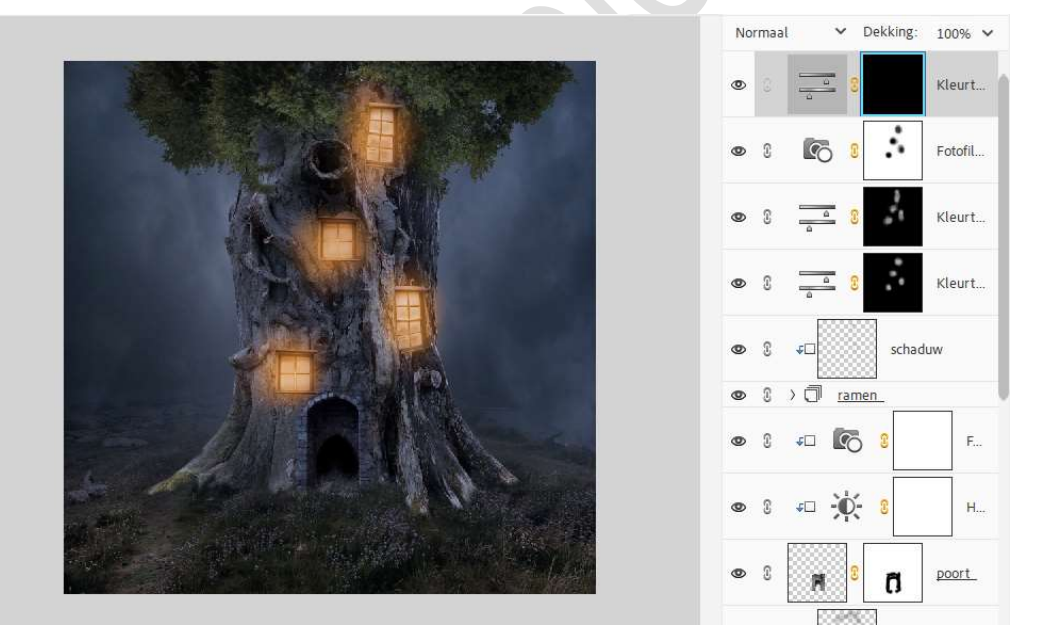

Activeer het laagmasker.

Neem een zacht wit penseel van 1200px – penseeldekking van 40%.

Ga met dit **penseel aan de linker- en rechterzijde van de boom** en neem een **deeltje van graskant** mee links en rechts.

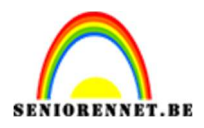

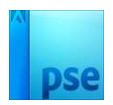

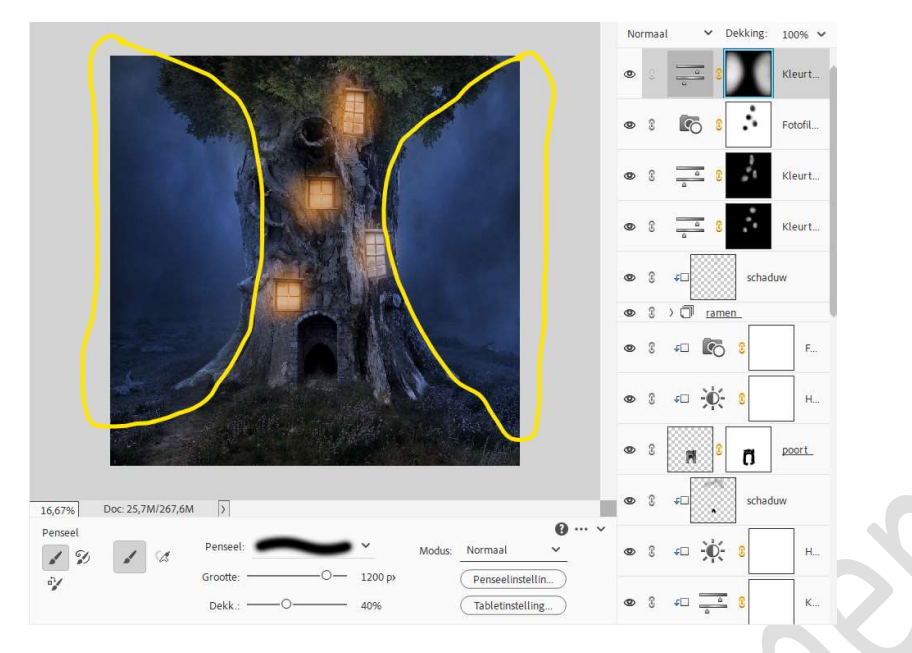

42. Voeg Aanpassingslaag Verloop toewijzen toe met zwart naar wit. Zet de Overvloeimodus op Kleur doordrukken en zet de laagdekking op 18%.

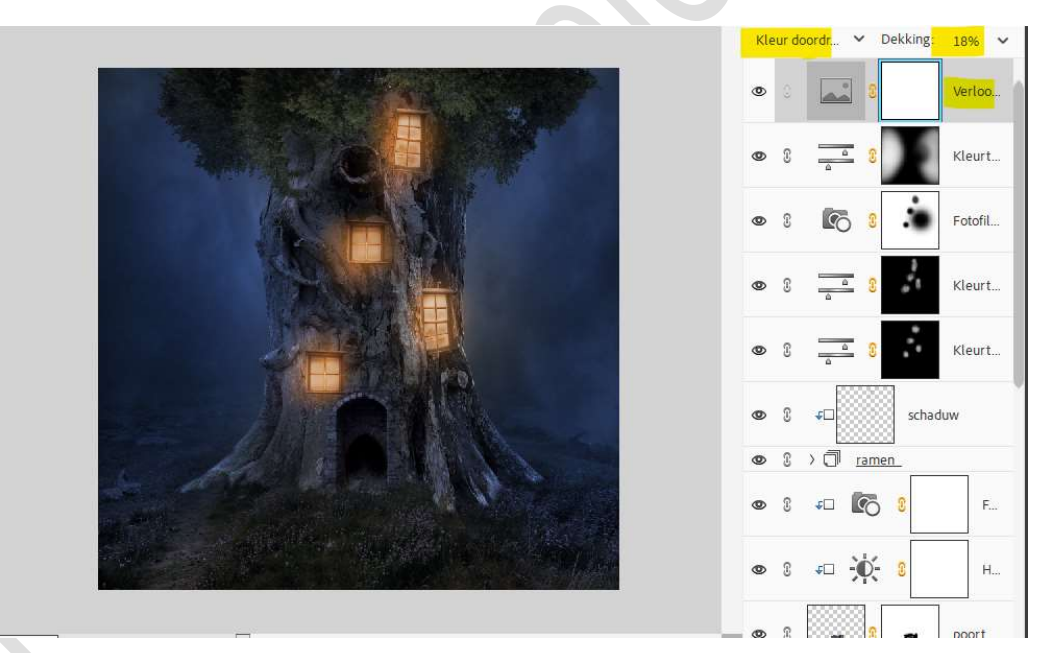

Activeer het laagmasker.

Neem een zacht zwart penseel van 600 px – penseeldekking van 100%.

Klik op **elk raam 3 maal**, zodat de **helderheid** van het **licht** nog intenser naar boven komt.

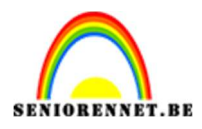

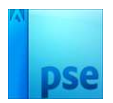

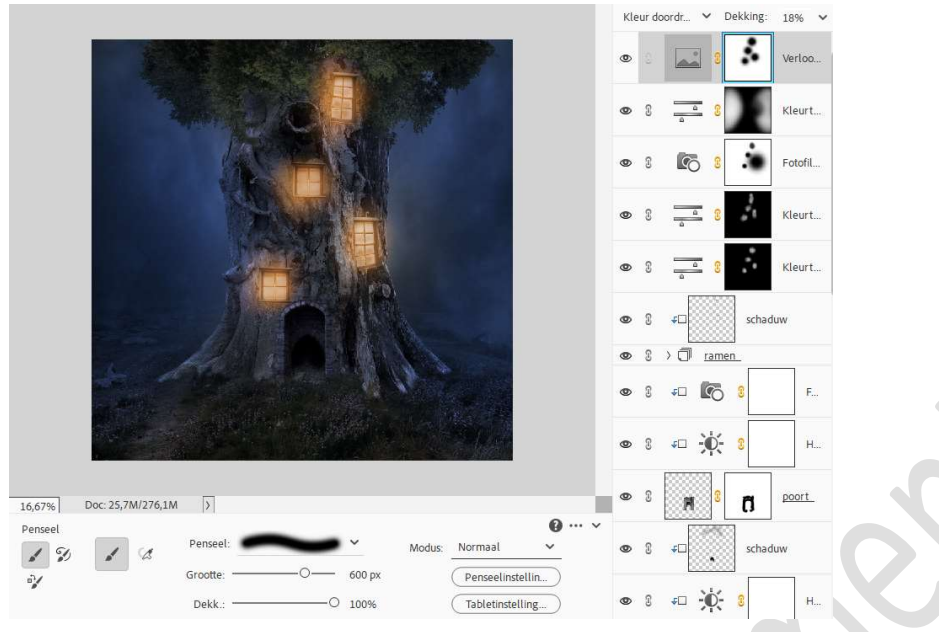

Zet de **dekking** van dit **penseel** op **40%**.

Ga met dit zacht zwart penseel over de boom en deel van grasveld voor de ingang.

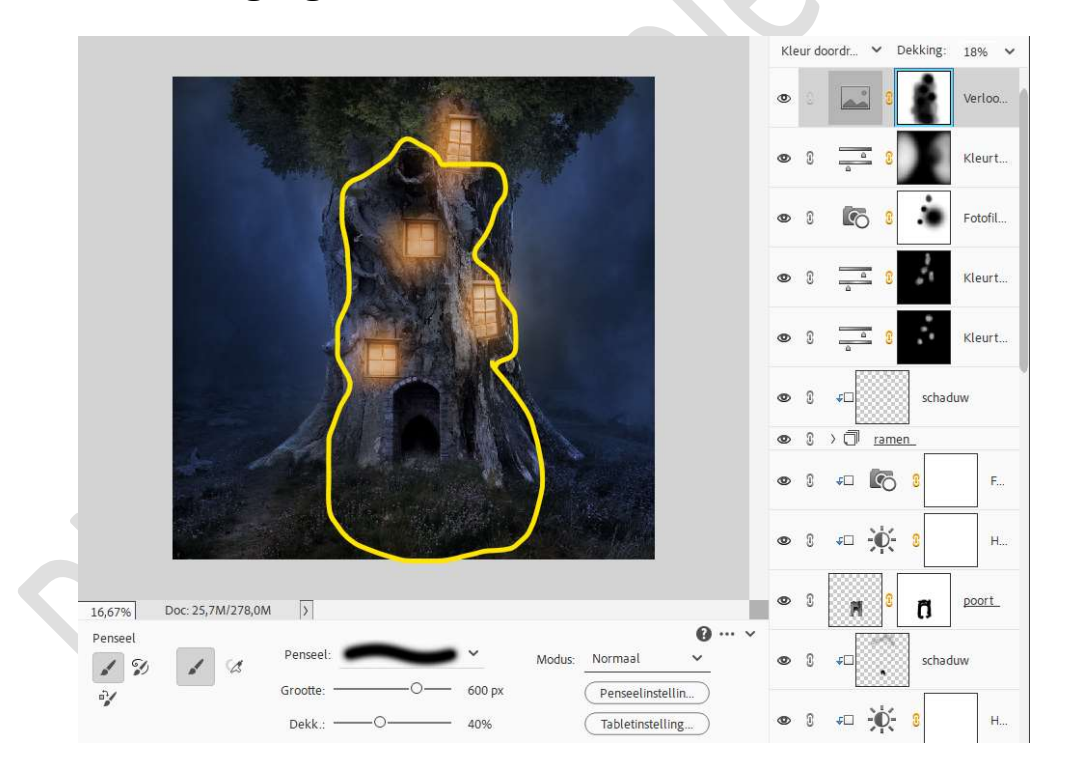

43. Plaats bovenaan een **Aanpassingslaag Niveaus** met volgende waarden: **0 – 1,12 – 210**.

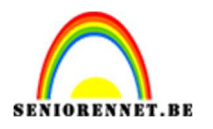

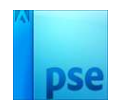

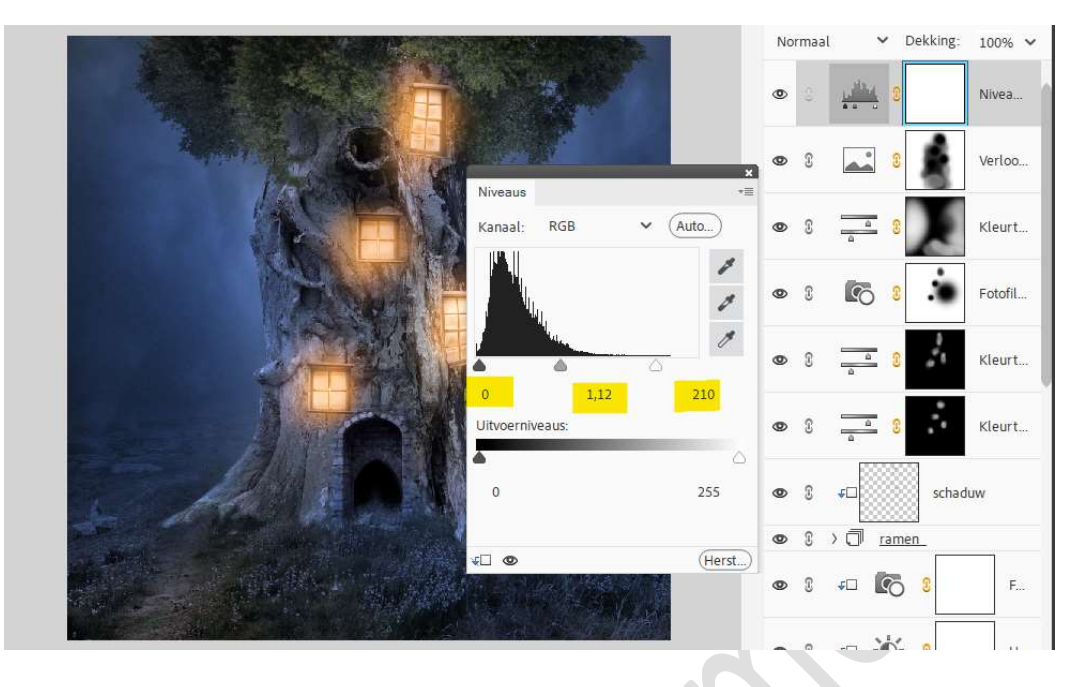

44. Onze fantasie boom is klaar.Werk af naar keuze en vergeet uw naam niet.Sla op als PSD: max. 800 px. aan langste zijde.Sla op als JPEG: max. 150 kb.

Veel plezier ermee

Noti